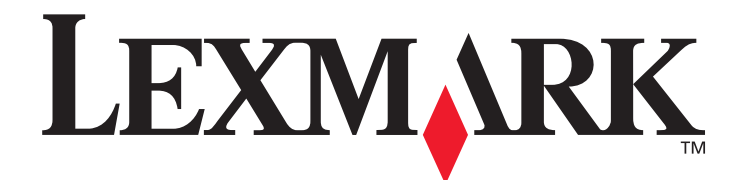

# E350d og E352dn

## Menuer og meddelelser

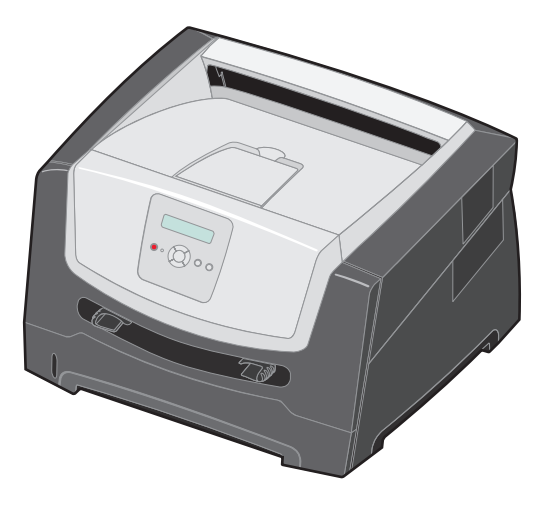

Juni 2006

www.lexmark.com

Lexmark and Lexmark with diamond design are trademarks of Lexmark International, Inc., registered in the United States and/or other countries. © 2006 Lexmark International, Inc. All rights reserved. 740 West New Circle Road Lexington, Kentucky 40550

#### Edition: June 2006

The following paragraph does not apply to any country where such provisions are inconsistent with local law: LEXMARK INTERNATIONAL, INC., PROVIDES THIS PUBLICATION "AS IS" WITHOUT WARRANTY OF ANY KIND, EITHER EXPRESS OR IMPLIED, INCLUDING, BUT NOT LIMITED TO, THE IMPLIED WARRANTIES OF MERCHANTABILITY OR FITNESS FOR A PARTICULAR PURPOSE. Some states do not allow disclaimer of express or implied warranties in certain transactions; therefore, this statement may not apply to you.

This publication could include technical inaccuracies or typographical errors. Changes are periodically made to the information herein; these changes will be incorporated in later editions. Improvements or changes in the products or the programs described may be made at any time.

Comments about this publication may be addressed to Lexmark International, Inc., Department F95/032-2, 740 West New Circle Road, Lexington, Kentucky 40550, U.S.A. In the United Kingdom and Eire, send to Lexmark International Ltd., Marketing and Services Department, Westhorpe House, Westhorpe, Marlow Bucks SL7 3RQ. Lexmark may use or distribute any of the information you supply in any way it believes appropriate without incurring any obligation to you. To obtain additional copies of publications related to this product, visit the Lexmark Web site at www.lexmark.com.

References in this publication to products, programs, or services do not imply that the manufacturer intends to make these available in all countries in which it operates. Any reference to a product, program, or service is not intended to state or imply that only that product, program, or service may be used. Any functionally equivalent product, program, or service that does not infringe any existing intellectual property right may be used instead. Evaluation and verification of operation in conjunction with other products, programs, or services, except those expressly designated by the manufacturer, are the user's responsibility.

#### © 2006 Lexmark International, Inc.

All rights reserved.

#### UNITED STATES GOVERNMENT RIGHTS

This software and any accompanying documentation provided under this agreement are commercial computer software and documentation developed exclusively at private expense.

## Indhold

| Kapitel 1: Brug af printermenuer | 4  |
|----------------------------------|----|
| Om kontrolpanelet                | 5  |
| Menugrupper                      | 7  |
| Papirmenu                        | 7  |
| Finishingmenu                    |    |
| Værktøjsmenu                     |    |
| Jobmenu                          |    |
| Kvalitetsmenu                    |    |
| Opsætningsmenu                   |    |
| PCL-emuleringsmenu               |    |
| PostScript-menu                  | 20 |
| PPDS-menu                        | 21 |
| Parallelmenu                     |    |
| Netværksmenu                     | 25 |
| USB-menu                         | 27 |
| Kapitel 2: Om printermeddelelser | 29 |
|                                  |    |
| Indeks                           |    |

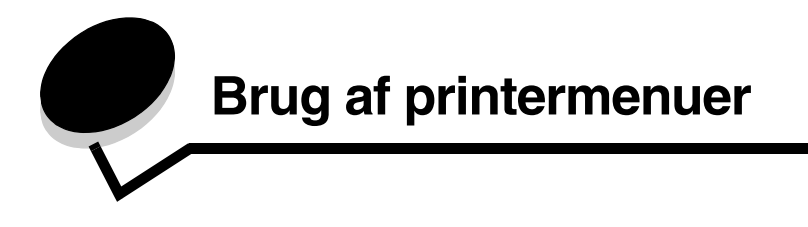

Der findes en række menuer, der gør det let at ændre printerindstillinger. Diagrammet viser menuindekset i kontrolpanelet, menuerne og punkter, der er tilgængelige i hver menu. Punkter i hver menu og værdierne, som du kan vælge, beskrives i flere detaljer senere i dette kapitel.

Nogle menupunkter eller værdier vises kun, hvis specifikt tilbehør er installeret på printeren. Andre menupunkter er kun gældende til et bestemt printersprog. Du kan altid vælge disse værdier, men de påvirker kun printerfunktionen, når du har tilbehøret eller det angivne printersprog.

Vælg en menu eller et menupunkt for at få flere oplysninger.

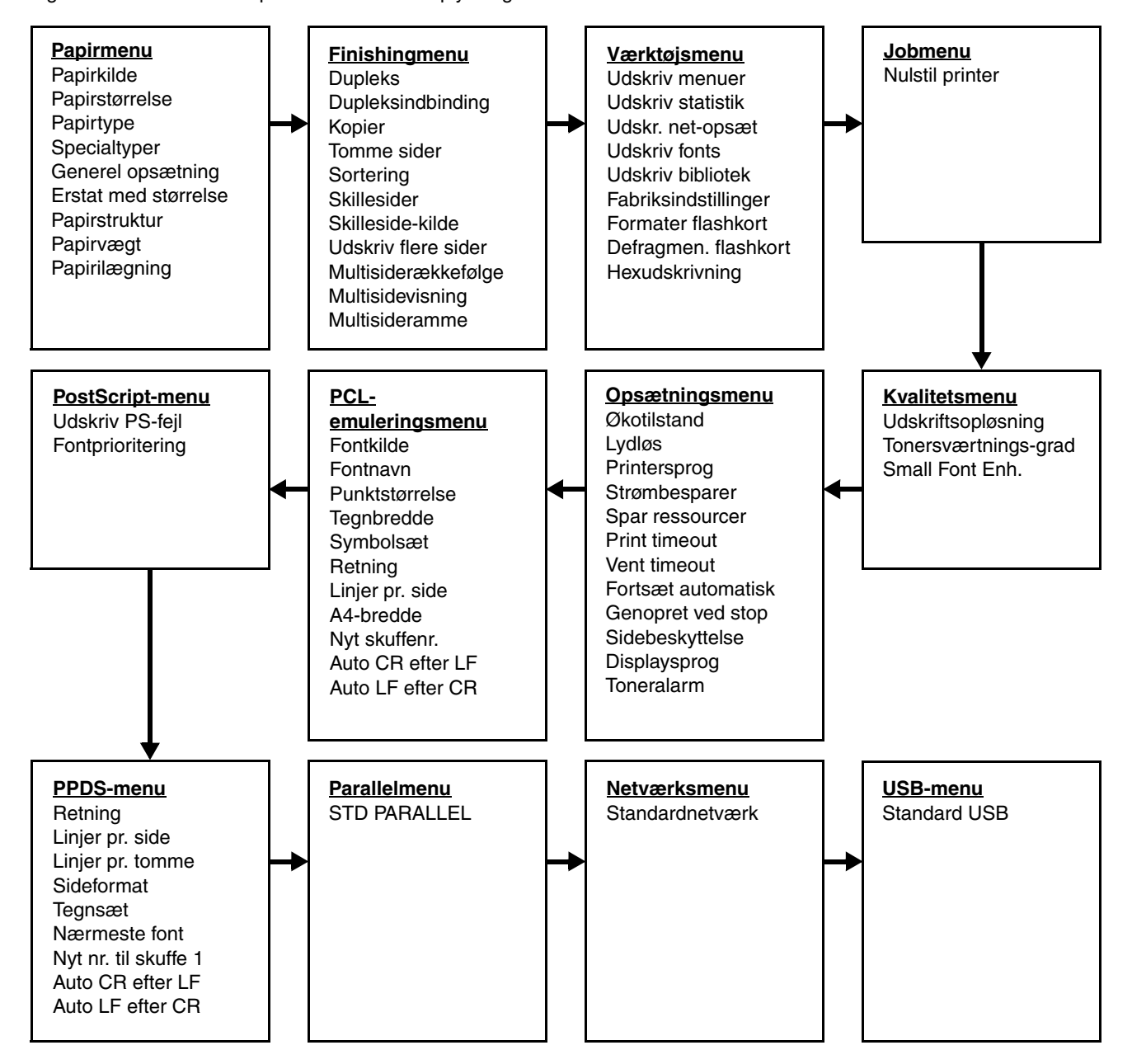

## Om kontrolpanelet

Kontrolpanelet består af følgende:

- En LCD-skærm (Liquid Crystal Display) på 2 linjer, som kan vise tekst.
- Seks knapper: Stop 🛞, Navigation (med Venstre menu ◀, Vælg 🖉, og Højre menu ►), Tilbage 🕥 og Start (▷).
- En indikatorlampe.

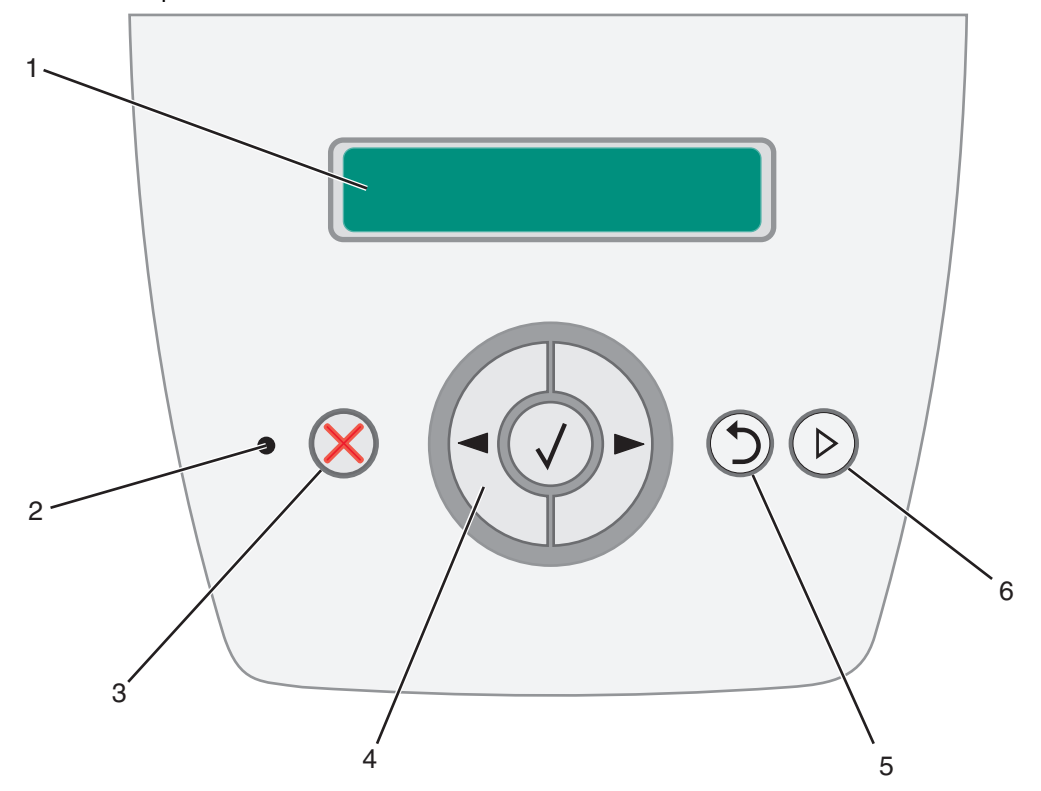

Brug af knapperne og skærmens layout er beskrevet i følgende tabel.

| Knap eller element på<br>kontrolpanelet | Funk                                                                                                    | tion    |                                      |
|-----------------------------------------|----------------------------------------------------------------------------------------------------|---------|--------------------------------------|
| 1 Display                               | Displayet viser meddelelser, der beskriver printerens aktuelle tilstand og angiver mulige printerproblemer, som du skal løse.                                                          |         |                                      |
| 2 Indikatorlampe                        | En grøn LED bruges på displayet, og den angiver printerens status.                                                                                                    |         |                                      |
|                                         |                                                                                                    | Status  | Angiver                              |
|                                         |                                                                                                    | Slukket | Strømmen er slukket.                 |
|                                         |                                                                                                    | Tændt   | Printeren er tændt, men ikke i brug. |
|                                         | Blinker grønt Printeren tændt og optaget.                                                                                                    |         |                                      |
|                                         |                                                                                                    |         |                                      |
| 3 Stop 🛞                                | Tryk på <b>Stop</b> (X), og slip den igen for at stoppe printerens mekaniske handling.<br>Meddelelsen Ikke klar vises. Driften vil fortsætte, når du trykker på knappen <b>Start</b> . |         |                                      |

| Knap eller element på<br>kontrolpanelet | Funktion                                                                                                    |
|-----------------------------------------|----------------------------------------------------------------------------------------------------|
| 4 Navigationsknapper                    | Knapperne Venstre menu ◀ og Højre menu ▶ bruges til at åbne en<br>menugruppe. Når en menugruppe er aktiv, skal du trykke på ▶ og slippe den<br>igen for at gå til næste valg eller trykke på ◀ og slippe den igen for at gå til det<br>forrige valg.                                      |
|                                         | Du kan også bruge disse knapper til automatisk af forøge ( ▶ ) eller formindske ( ◀ ) det ønskede antal kopier.                                                                                                    |
| <b>)</b>                                | Printeren skal være i klar-tilstand for at få adgang til menuindekset. En meddelelse, der indikerer, at menuer er utilgængelige, vises, hvis printeren ikke er klar.                                                                                                    |
|                                         | <ul> <li>Tryk på knappen Vælg Ø, og slip den igen for at starte en handling på et valg.</li> <li>Tryk på Vælg, når markøren er ved siden af det ønskede valg, f.eks. efterfulgt af et link, overførsel af et konfigurationselement eller for at starte eller annullere et job.</li> </ul> |
| 5 Tilbage 🕥                             | Tryk på knappen <b>Tilbage</b> (5), og slip den igen for at vende tilbage til den forrige menugruppe. Hvis du er i toppen af menugruppen, fungerer denne knap som knappen <b>Start</b> .                                                                                                  |
| 6 Start (>)                             | Tryk på knappen <b>Start</b> (), og slip den igen for at sætte printeren i tilstanden Klar, når den er offline.                                                                                                    |

## Menugrupper

Bemærk: En stjerne (\*) ved siden af en værdi angiver en standardindstilling.

#### Papirmenu

Brug Papirmenu til at definere standardpapirkilden. papirstørrelsen og papirtypen.

| Menuvalg       | Formål                                                            | Værdier                        |                                                                                                    |                                                                                                    |  |
|----------------|-------------------------------------------------------------------|--------------------------------|----------------------------------------------------------------------------------------------------|----------------------------------------------------------------------------------------------------|--|
| Papirkilde     | Identificerer standardpapirkilden.                                | Skuffe <x></x>                 |                                                                                                    | Hvis du har lagt samme størrelse                                                                                                    |  |
|                |                                                                   | Manuelt papir                  |                                                                                                    | og papirtype i to papirkilder (og menupunkterne Papirstørrelse                                                                                                    |  |
|                |                                                                   | Manu. konvolut                 |                                                                                                    | og Papirtype er indstillet korrekt),<br>sammenkædes skufferne<br>automatisk. Når én papirkilde er<br>tom, indføres papir automatisk<br>fra den næste sammenkædede<br>kilde.                                                                                                    |  |
| Papirstørrelse | Identificerer<br>standardpapirstørrelsen for denne<br>papirkilde. | Størrelse på<br>skuffe <x></x> | A4* (ikke-US)<br>A5<br>A6<br>JIS B5<br>Letter* (US)<br>Legal<br>Executive<br>JIS B4<br>A3<br>11 x 17<br>Folio<br>Statement              | Hvis du har lagt samme størrelse<br>og papirtype i to papirkilder (og<br>menupunkterne Papirstørrelse<br>og Papirtype er indstillet korrekt),<br>sammenkædes skufferne<br>automatisk. Når én papirkilde er<br>tom, indføres papir automatisk<br>fra den næste sammenkædede<br>kilde. |  |
|                |                                                                   | Man. papirstr.                 | A4* (ikke-US)<br>A5<br>A6<br>JIS B5<br>Letter* (US)<br>Legal<br>Executive<br>JIS B4<br>A3<br>11 x 17<br>Folio<br>Statement<br>Universal |                                                                                                    |  |
|                |                                                                   | Man. konvo.str.                | 7 3/4-konvolut<br>10-konvolut*<br>(US)<br>DL-konvolut*<br>(ikke-US)<br>C5-konvolut<br>Anden konvolut                                    |                                                                                                    |  |

| Menuvalg     | Formål                                                                                                    | Værdier               |                                                                                                    |                                                                                                    |
|--------------|----------------------------------------------------------------------------------------------------|-----------------------|----------------------------------------------------------------------------------------------------|----------------------------------------------------------------------------------------------------|
| Papirtype    | Identificerer den papirtype, der er<br>lagt i denne papirkilde.<br><b>Bemærk:</b> Hvis der findes et<br>brugerdefineret navn, vises det i<br>stedet for Specialtype <x>.<br/>Hvis to eller flere specialtyper har<br/>samme navn, vises navnet kun én<br/>gang på værdilisten Papirtype.</x> | Type i skuffe <x></x> | Almindeligt papir*<br>Karton<br>Transparent<br>Etiketter<br>Tykt papir<br>Brevpapir<br>Fortrykt<br>Farvet papir<br>Let papir<br>Tungt papir<br>Groft/bomuld<br>Specialtype <x></x> | <ul> <li>Brug dette menupunkt til at:</li> <li>Optimere udskriftskvalitet for<br/>det angivne papir.</li> <li>Vælge papirkilder via<br/>programmerne ved at vælge<br/>type og størrelse.</li> <li>Sammenkæde papirkilder<br/>automatisk. Kilder, der<br/>indeholder samme type og<br/>størrelse papir<br/>sammenkædes automatisk af<br/>printeren, hvis Papirstørrelse<br/>og Papirtype er angivet til de<br/>korrekte værdier.</li> </ul> |
|              |                                                                                                    | Man. papirtype        | Almindeligt papir*<br>Karton<br>Transparent<br>Etiketter<br>Tykt papir<br>Brevpapir<br>Fortrykt<br>Farvet papir<br>Let papir<br>Tungt papir<br>Groft/bomuld<br>Specialtype <x></x> |                                                                                                    |
|              |                                                                                                    | Man. konvo.type       | Konvolut*<br>Specialtype <x></x>                                                                                                    |                                                                                                    |
| Specialtyper | Angiver papirtypen, der er knyttet<br>til hver Specialtype, der er<br>tilgængelig i menuen Papirtype.                                                                                                    | Specialtype <x></x>   | Papir*<br>Karton<br>Transparent<br>Etiketter<br>Konvolut                                                                                                    | Specialtypen skal understøttes i<br>inputkilden, for at du kan angive<br>et brugerdefineret navn.<br>Når navnet er tildelt, vises<br>navnet (afkortet til 16 tegn) i<br>stedet for Specialtype x.                                                                                                    |

#### Generel opsætning

Dette menuvalg bruges til at angive højde og bredde på papirstørrelsen Universal. Ved at angive højde og bredde på papirstørrelsen Universal bruger printeren Universal-indstillingen nøjagtig som andre papirstørrelser, inklusive support af dupleks og uddelingskopi.

| Menuvalg          | Formål                                                                                                    | Værdier                                                                    |                                                                                                    |
|-------------------|----------------------------------------------------------------------------------------------------|----------------------------------------------------------------------------|----------------------------------------------------------------------------------------------------|
| Måleenheder       | Bestemmer måleenheden, der bruges til at indtaste højde og bredde til Universal.                                                                                                    | Tommer<br>Millimeter                                                       | Tommer er amerikansk standard, mens<br>millimeter er international standard.                                                            |
| Bredde stående    | Indstiller bredden på stående<br>universalmedie.<br><b>Bemærk:</b> Hvis værdien overstiger den<br>maksimale bredde, bruger printeren den<br>maksimale værdi, der er tilladt i tommer<br>eller millimeter. | 3" til 14,17" i spring<br>på 0,01"<br>76 mm til 360 mm i<br>spring på 1 mm | Viser enten tommer eller mm fra<br>indstillingen Måleenheder: 11,69" er<br>amerikansk standard, og 297 mm er<br>international standard. |
| Højde stående     | Indstiller højden på stående<br>universalmedie.<br><b>Bemærk:</b> Hvis værdien overstiger den<br>maksimale højde, bruger printeren den<br>maksimale værdi, der er tilladt i tommer<br>eller millimeter.   | 3" til 14,17" i spring på<br>0,01"<br>76 mm til 360 mm i<br>spring på 1 mm | Viser enten tommer eller mm fra<br>indstillingen Måleenheder: 17" er<br>amerikansk standard, og 297 mm er<br>international standard.    |
| Indføringsretning | Angiver indføringsretningen.                                                                                                    | Kort kant*<br>Lang kant                                                    | Lang kant vises kun, hvis den længste kant<br>er kortere end printerens maksimale<br>fysiske bredde.                                    |

#### Erstat med størrelse

Dette menuvalg bruges til at bestemme, om printeren kan erstatte med et andet papirformat, hvis det ønskede papirformat i øjeblikket ikke er lagt i printerens papirkilder. Hvis f.eks. Erstat med størrelse er indstillet til Letter/A4, og der kun er lagt Letter-papir i printeren. Når der modtages en anmodning om at udskrive på A4-papir, erstatter printeren Letter med A4 og udskriver jobbet i stedet for at vise en anmodning om ændring af papir.

| Menuvalg                | Formål                                                                       | Værdier                                               |                                                              |
|-------------------------|------------------------------------------------------------------------------|-------------------------------------------------------|--------------------------------------------------------------|
| Erstat med<br>størrelse | Erstattet det angivne papirformat, hvis<br>det ønskede format ikke er ilagt. | Slået fra<br>Statement/A5<br>Letter/A4<br>Alt anført* | Værdien Alt anført angiver, at alle erstatninger er tilladt. |

#### Papirstruktur

Dette menuvalg bruges til at indstille mediestruktur til hver af de definerede medietyper. Dette gør det muligt for printeren at optimere printkvaliteten på det angivne medie.

| Menuvalg       | Formål                                                                      | Værdier                  |                                                           |
|----------------|-----------------------------------------------------------------------------|--------------------------|-----------------------------------------------------------|
| Alm. struktur  | Identificerer vægten af mediet, der er<br>lagt i den angivne inputkilde.    | Glat<br>Normal*<br>Groft |                                                           |
| Kartonstruktur | Identificerer strukturen på karton, der er<br>lagt i en angiven inputkilde. | Glat<br>Normal*<br>Groft | Vises, hvis karton understøttes i den angivne inputkilde. |

| Menuvalg            | Formål                                                                            | Værdier                  |                                                                     |  |  |
|---------------------|-----------------------------------------------------------------------------------|--------------------------|---------------------------------------------------------------------|--|--|
| Transparent         | Identificerer strukturen af mediet, der er                                        | Glat                     |                                                                     |  |  |
| Etiketstruktur      | lagt i den angivne inputkilde.                                                    | Normal*                  |                                                                     |  |  |
| Tykt papir          |                                                                                   | Gron                     |                                                                     |  |  |
| Konvolutstruktur    |                                                                                   |                          |                                                                     |  |  |
| Brevpapirstruk.     |                                                                                   |                          |                                                                     |  |  |
| Fortrykt strukt.    |                                                                                   |                          |                                                                     |  |  |
| Farvet struktur     |                                                                                   |                          |                                                                     |  |  |
| Let struktur        |                                                                                   |                          |                                                                     |  |  |
| Tung struktur       |                                                                                   |                          |                                                                     |  |  |
| Groft struktur      | Identificerer strukturen af mediet, der er<br>lagt i den angivne inputkilde.      | Glat<br>Normal<br>Groft* |                                                                     |  |  |
| Specialtype <x></x> | Identificerer strukturen på specialpapir,<br>der er lagt i en angiven inputkilde. | Glat<br>Normal*<br>Groft | Vises, hvis specialtypen understøttes af<br>den angivne inputkilde. |  |  |

#### Papirvægt

Dette menupunkt bruges til at indstille papirvægten for hver af de definerede medietyper. Det gør det muligt for printeren at optimere udskriftskvaliteten på den angivne medievægt.

| Menuvalg               | Formål                                                                      | Værdier                |                                                           |  |
|------------------------|-----------------------------------------------------------------------------|------------------------|-----------------------------------------------------------|--|
| Normal vægt            | Identificerer vægten af mediet, der er<br>lagt i den angivne inputkilde.    | Let<br>Normal*<br>Tung |                                                           |  |
| Kartonvægt             | Identificerer strukturen på karton, der er<br>lagt i en angiven inputkilde. | Let<br>Normal*<br>Tung | Vises, hvis karton understøttes i den angivne inputkilde. |  |
| Vægt af transparent    | Identificerer vægten af mediet, der er                                      | Let                    |                                                           |  |
| Vægt af etiketter      | lagt i den angivne inputkilde.                                              | Normal*                |                                                           |  |
| Vægt af tykt papir     |                                                                             | rung                   |                                                           |  |
| Vægt af konv.          |                                                                             |                        |                                                           |  |
| Vægt af brevp.         |                                                                             |                        |                                                           |  |
| Vægt af fortrykt papir |                                                                             |                        |                                                           |  |
| Vægt af farvet papir   |                                                                             |                        |                                                           |  |
| Let vægt               | Identificerer vægten af mediet, der er                                      | Let*                   |                                                           |  |
|                        | lagt i den angivne inputkilde.                                              | Normal                 |                                                           |  |
|                        |                                                                             | Tung                   |                                                           |  |

| Menuvalg                | Formål                                                                        | Værdier                |                                                                     |
|-------------------------|-------------------------------------------------------------------------------|------------------------|---------------------------------------------------------------------|
| Tung vægt               | Identificerer vægten af mediet, der er                                        | Let                    |                                                                     |
| Groft vægt              | <ul> <li>lagt i den angivne inputkilde.</li> </ul>                            | Normal<br>Tung*        |                                                                     |
| Vægt af special <x></x> | Identificerer vægten af specialpapir, der<br>er lagt i en angiven inputkilde. | Let<br>Normal*<br>Tung | Vises, hvis specialtypen understøttes af<br>den angivne inputkilde. |

#### Papirilægning

Dette menuvalg bruges til at indstille ilægningsretningen for hver papirtype. Derved kan du lægge fortrykte medier i en inputkilde, og derefter give printeren besked, om at mediet er ilagt til dupleksudskrivning. Du kan derefter bruge programmet til at angive simpleksudskrivning. Når simpleksudskrivning er valgt, indsætter printeren automatisk blanke sider for at udskrive simpleksjobbet korrekt.

Bemærk: Papirilægning er kun tilgængelig, hvis der er installeret en dupleksenhed.

| Menuvalg                   | Formål                                                                                               | Værdier               |                                                                  |
|----------------------------|----------------------------------------------------------------------------------------------------|-----------------------|------------------------------------------------------------------|
| llæg karton                | Håndterer fortrykt karton korrekt, uanset<br>om jobbet er et dupleksjob eller et<br>enkeltsidet job. | Dupleks<br>Slået fra* | Vises, hvis karton understøttes i den angivne inputkilde.        |
| Etiket ilægges             | Håndterer korrekt fortrykt papir, der er                                                             | Dupleks               |                                                                  |
| Tkt p. ilægges             | dupleksjob eller et enkeltsidet job.                                                                 | Slået fra*            |                                                                  |
| Brevp. ilægges             |                                                                                                    |                       |                                                                  |
| Fortrykt papir<br>ilægges  |                                                                                                    |                       |                                                                  |
| Frv p. ilægges             |                                                                                                    |                       |                                                                  |
| Spectp <x><br/>ilægges</x> | Håndterer fortrykt specialpapir, uanset<br>om jobbet er et dupleksjob eller et<br>enkeltsidet job.   | Dupleks<br>Slået fra* | Vises, hvis specialtypen understøttes af den angivne inputkilde. |

## Finishingmenu

Brug dette menuvalg til at definere, hvordan printeren leverer udskriften.

| Menuvalg          | Formål                                                                                                    | Værdier    |                                                                                                    |
|-------------------|----------------------------------------------------------------------------------------------------|------------|----------------------------------------------------------------------------------------------------|
| Dupleks           | Indstiller dupleksudskrivning som<br>standard for alle udskriftsjob.<br>Bemærk: Vælg Dupleks fra<br>printerdriveren, hvis dupleksudskrivning<br>kun skal gælde for bestemte job.                                     | Slået fra* | Udskriver på den ene side af papiret.                                                                                     |
|                   |                                                                                                    | Slået til  | Udskriver på begge sider af papiret.                                                                                      |
| Dupleksindbinding | Definerer den måde, dupleksudskrevne<br>sider bindes på, og hvordan udskrivning<br>på arkets bagside (lige nummererede<br>sider) orienteres i forhold til<br>udskrivningen på forsiden (ulige<br>nummererede sider). | Lang kant* | Antager indbinding langs sidens lange kant<br>(venstre kant ved stående retning og<br>øverste kant ved liggende retning). |
|                   |                                                                                                    | Kort kant  | Antager indbinding langs sidens korte kant<br>(øverste kant ved stående retning og<br>venstre kant ved liggende retning). |

| Menuvalg            | Formål                                                                                                    | Værdier                    |                                                                                                    |
|---------------------|----------------------------------------------------------------------------------------------------|----------------------------|----------------------------------------------------------------------------------------------------|
| Kopier              | Indstiller antallet af kopier, du ønsker<br>som printerstandardværdi.<br><b>Bemærk:</b> Indstil antallet af kopier for et<br>bestemt job fra printerdriveren. | 1999 (1*)                  | De værdier, der vælges fra printerdriveren,<br>tilsidesætter altid de værdier, der vælges<br>via kontrolpanelet.                                                                                                    |
| Tomme sider         | Angiver, om programgenererede tomme<br>sider skal inkluderes som en del af                                                                                    | Udskriv ikke*              | Udskriver ikke programgenererede tomme sider som en del af jobbet.                                                                                                    |
|                     | uaskritten.                                                                                                    | Udskriv                    | Udskriver programgenererede tomme sider som en del af jobbet.                                                                                                    |
| Sortering           | Stakker siderne i et udskriftsjob i<br>rækkefølge, når der udskrives flere<br>kopier af jobbet.                                                               | Slået fra*                 | Udskriver hver side af et job det antal<br>gange, der er angivet under menupunktet<br>Kopier. Hvis du f.eks. angiver Kopier til 2<br>og sender tre sider til udskrivning,<br>udskriver printeren side 1, side 1, side 2,<br>side 2, side 3, side 3.                                   |
|                     |                                                                                                    | Slået til                  | Udskriver hele jobbet det antal gange, der<br>er angivet under menupunktet Kopier.<br>Hvis du f.eks. angiver Kopier til 2 og sender<br>tre sider til udskrivning, udskriver printeren<br>side 1, side 2, side 3, side 1, side 2, side 3.                                              |
| Skillesider         | Indsætter tomme skillesider mellem job,<br>mellem flere kopier af et job eller mellem<br>hver side i et job.                                                  | Ingen*                     | Indsætter ikke skillesider.                                                                                                    |
|                     |                                                                                                    | Mellem kopier              | Indsætter et tomt ark mellem hver kopi i et<br>job. Hvis Sortering er slået fra, indsættes<br>en tom side mellem hvert sæt af udskrevne<br>sider (alle sider 1, alle sider 2 osv.). Hvis<br>Sortering er slået til, indsættes der en tom<br>side mellem hver sorteret kopi af jobbet. |
|                     |                                                                                                    | Mellem job                 | Indsætter et tomt ark mellem job.                                                                                                    |
|                     |                                                                                                    | Mellem sider               | Indsætter et tomt ark mellem hver side i et<br>job. Dette er nyttigt, hvis du udskriver<br>transparenter eller ønsker at indsætte<br>tomme sider i et dokument til noter.                                                                                                    |
| Skilleside-kilde    | Angiver den papirkilde, der indeholder skillesider.                                                                                                    | Skuffe <x> (Skuffe 1*)</x> | Vælger skillesider fra den angivne skuffe.                                                                                                    |
| Udskriv flere sider | Udskriver flere sider på et ark.                                                                                                    | Slået fra*                 | Udskriver 1 sidebillede pr. side.                                                                                                    |
|                     | eller Papirbesparelse.                                                                                                    | 2 uddelingskopier          | Udskriver 2 sidebilleder pr. side.                                                                                                    |
|                     |                                                                                                    | 3 uddelingskopier          | Udskriver 3 sidebilleder pr. side.                                                                                                    |
|                     |                                                                                                    | 4 uddelingskopier          | Udskriver 4 sidebilleder pr. side.                                                                                                    |
|                     |                                                                                                    | 6 uddelingskopier          | Udskriver 6 sidebilleder pr. side.                                                                                                    |
|                     |                                                                                                    | 9 uddelingskopier          | Udskriver 9 sidebilleder pr. side.                                                                                                    |
|                     |                                                                                                    | 12 uddelingskopier         | Udskriver 12 sidebilleder pr. side.                                                                                                    |
|                     |                                                                                                    | 16 uddelingskopier         | Udskriver 16 sidebilleder pr. side.                                                                                                    |

| Menuvalg            | Foi                                          | rmål                                |                        |                 | Formål                 |                  |                                                          | ier                                                       |                           |                     |                           |              |                     |
|---------------------|----------------------------------------------|-------------------------------------|------------------------|-----------------|------------------------|------------------|----------------------------------------------------------|-----------------------------------------------------------|---------------------------|---------------------|---------------------------|--------------|---------------------|
| Multisiderækkefølge | Ang                                          | giver plac                          | eringen a              | ffler           | siders bill            | eder,            | Vandret*                                                 |                                                           |                           |                     |                           |              |                     |
|                     | nar<br>Pla                                   | Placeringen afhænger af antallet af |                        |                 |                        | Lodre            | t                                                        |                                                           |                           |                     |                           |              |                     |
|                     | bille                                        | eder, og o<br>ende elle             | om billede             | erne            | har retnin             | gen              | Mods                                                     | at vandro                                                 | et                        |                     |                           |              |                     |
|                     | Siu                                          |                                     | inggenad               |                 |                        |                  | Mods                                                     | at lodret                                                 |                           |                     |                           |              |                     |
|                     | Hvi<br>res                                   | s du f.eks<br>ultatet, af           | s. vælger<br>hængigt : | fire ι<br>af de | uddelings<br>n værdi f | kopier<br>or Mul | til udsl<br>tisidera                                     | krivning a<br>ækkefølg                                    | af flere sid<br>e du valg | der og<br>æ:        | g papirret                | ningen S     | tående, ændres      |
|                     |                                              | Van<br>række                        | dret<br>efølge         |                 | Loo<br>række           | dret<br>efølge   | •                                                        | Mo<br>va                                                  | odsat<br>ndret            |                     | Mo<br>loc                 | dsat<br>dret |                     |
|                     |                                              | 1                                   | 2                      |                 | 1                      | 3                |                                                          | 2                                                         | 1                         |                     | 3                         | 1            |                     |
|                     |                                              | 3                                   | 4                      |                 | 2                      | 4                |                                                          | 4                                                         | 3                         |                     | 4                         | 2            |                     |
| Multisidevisning    | Angiver papirretningen for et flersidet ark. |                                     |                        | et              | Auto*                  |                  |                                                          | La<br>sta                                                 | ider printe<br>ående ret  | eren vælg<br>ining. | ge mellem liggende og     |              |                     |
|                     |                                              |                                     |                        | Lang kant       |                        |                  | In<br>to                                                 | Indstiller papirets lange kant som sidens top (liggende). |                           |                     |                           |              |                     |
|                     |                                              |                                     |                        | Kort kant       |                        | In<br>(s         | Indstiller papirets korte kant som sidens top (stående). |                                                           |                           |                     |                           |              |                     |
| Multisideramme      | Uds<br>side                                  | skriver en<br>ebillede, r           | ramme o<br>når du bru  | om h<br>uger    | vert<br>Udskriv f      | ere              | Ingen                                                    | *                                                         |                           | Uo<br>sio           | dskriver il<br>debillede. | ke en rar    | mme om hvert        |
|                     | SIG                                          | er.                                 |                        |                 |                        |                  | Udfyld                                                   | dt                                                        |                           | Uo<br>sio           | dskriver e<br>debillede.  | en udfyldt   | linjeramme om hvert |

## Værktøjsmenu

Brug dette menuvalg til at ændre printerindstillinger, fjerne job, indstille printerhardware og løse printerproblemer.

| Menuvalg          | Formål                                                                                                    | Værdier                                                                                                    |
|-------------------|----------------------------------------------------------------------------------------------------|----------------------------------------------------------------------------------------------------|
| Udskriv menuer    | Udskriver oplysninger om printerens<br>indstillinger og kontrollerer, om<br>printeroptionerne er installeret korrekt. | Ingen værdi. Når du trykker på 🕢, udskrives den angivne side.<br>Efter valg af dette element udskrives siden, og printeren vender<br>tilbage til Klar. |
| Udskriv statistik | Udskriver oplysninger om printerstatistik.                                                                            |                                                                                                    |
| Udskr. net-opsæt  | Udskriver oplysninger om<br>netværksopsætningen.                                                                      |                                                                                                    |

| Menuvalg                                                                            | Formål                                                                                                    | Værdier                                                         |                                                                                                    |
|-------------------------------------------------------------------------------------|----------------------------------------------------------------------------------------------------|-----------------------------------------------------------------|----------------------------------------------------------------------------------------------------|
| Udskriv fonts                                                                       | Udskriver et eksempel på alle de fonte,<br>der er tilgængelige for det valgte                                                                               | PCL-fonte                                                       | Udskriver et eksempel på alle printerfonte,<br>der er tilgængelige for PCL-emulering.                                                                                                    |
|                                                                                     | printersprog.                                                                                                    | PS-fonte                                                        | Udskriver et eksempel på alle de<br>printerfonte, der er tilgængelige for<br>PostScript-emulering.                                                                                                    |
|                                                                                     |                                                                                                    | PPDS-fonte                                                      | Udskriver et eksempel på alle de<br>printerfonte, der er tilgængelige for PPDS-<br>emulering. Denne værdi er kun tilgængelig,<br>hvis PPDS-emulering er aktiv.                                                                                                    |
| Udskriv bibliotek                                                                   | Udskriver indholdet af<br>flashhukommelseskortet.<br><b>Bemærk:</b> Denne option er kun<br>tilgængelig, hvis der er installeret et<br>flashhukommelseskort. | Ingen værdi. Når du trykk<br>valg af dette element uds<br>Klar. | ker på 🕢, udskrives den angivne side. Efter<br>krives siden, og printeren vender tilbage til                                                                                                    |
| Fabriksindstillinger                                                                | Gendanner printerindstillingerne til                                                                                                    | Gendan ikke*                                                    | De brugerdefinerede indstillinger bevares.                                                                                                    |
|                                                                                     | labriksindstillingerne.                                                                                                    | Gendan                                                          | <ul> <li>Alle menupunkter tilbagestilles til<br/>fabriksstandardværdierne undtagen:</li> <li>Displaysprog.</li> <li>Alle indstillingerne i Parallelmenu,<br/>Netværksmenu og USB-menu.</li> <li>Ressourcer i flashhukommelsen.</li> <li>Bemærk: Alle indlæste ressourcer (fonte,<br/>makroer og symbolsæt) i<br/>printerhukommelsen (RAM) slettes.</li> </ul> |
| Formater flashkort                                                                  | Formaterer flashhukommelseskortet.<br>Bemærk: Denne option er kun                                                                                           | Nej*                                                            | Ingen ændringer udføres på<br>flashhukommelseskortet.                                                                                                    |
|                                                                                     | tilgængelig, hvis der er installeret et<br>flashhukommelseskort, som ikke er<br>skrivebeskyttet eller defekt.                                               | Ja                                                              | Sletter indholdet af<br>flashhukommelseskortet.                                                                                                    |
| Defragmen.<br>flashkort                                                             | Samler alt fragmenteret plads på<br>flashhukommelseskortet.                                                                                                 | Nej*                                                            | Ingen ændringer udføres på<br>flashhukommelseskortet.                                                                                                    |
| Bemærk: Denne o<br>tilgængelig, hvis de<br>flashhukommelses<br>skrivebeskyttet elle | <b>Bemærk:</b> Denne option er kun<br>tilgængelig, hvis der er installeret et<br>flashhukommelseskort, som ikke er<br>skrivebeskyttet eller defekt.         | Ja                                                              | Defragmenterer flashhukommelseskortet.                                                                                                    |
| Hexudskrivning                                                                      | Hjælper med at isolere kilden til et problem med et udskriftsjob.                                                                                           | Gendan                                                          | <ul> <li>Alle menupunkter tilbagestilles til<br/>fabriksstandardværdierne undtagen:</li> <li>Displaysprog.</li> <li>Alle indstillingerne i Parallelmenu,<br/>Netværksmenu og USB-menu.</li> <li>Ressourcer i flashhukommelsen.</li> <li>Bemærk: Alle indlæste ressourcer<br/>(fonte, makroer og symbolsæt) i<br/>printerhukommelsen (RAM) slettes.</li> </ul> |

#### Jobmenu

| Menuvalg        | Formål                            | Værdier                                                                                                    |
|-----------------|-----------------------------------|----------------------------------------------------------------------------------------------------|
| Nulstil printer | Sletter de aktuelle udskriftsjob. | Ingen værdi. Når du trykker på 🕢, nulstilles printeren. Når du har valgt dette punkt, nulstilles printeren og vender tilbage til Klar. |

#### Kvalitetsmenu

Brug dette menuvalg til at ændre indstillinger, der påvirker udskriftskvalitet, og spar toner.

| Menuvalg                 | Formål                                                                 | Værdier                                                      |                                                                                                    |
|--------------------------|------------------------------------------------------------------------|--------------------------------------------------------------|----------------------------------------------------------------------------------------------------|
| Udskriftsopløsning       | Angiver udskriftens opløsning.                                         | 300 dpi<br>600 dpi<br>1200 bil.kval.<br>2400 billedkvalitet* |                                                                                                    |
| Tonersværtnings-<br>grad | Gør det udskrevne output lysere eller<br>mørkere og sparer på toneren. | 1–10                                                         | <ul> <li>8* er standardindstillingen.</li> <li>Vælg et lavere tal for at gøre det udskrevne<br/>output lysere og spare på toneren.</li> </ul> |
| Small Font Enh.          | Udvider kvaliteten af små fonte.                                       | Slået fra*<br>Kun fonte<br>Fonte/billeder                    |                                                                                                    |

#### Opsætningsmenu

Brug dette menuvalg til at konfigurere forskellige printerfunktioner.

| Menuvalg    | Formål                                                                                                    | Værdier      |                                                                                                    |
|-------------|----------------------------------------------------------------------------------------------------|--------------|----------------------------------------------------------------------------------------------------|
| Økotilstand | Printeren minimerer spild (toner, papir,<br>energi), mens den prøver at opretholde<br>en acceptabel udskriftskvalitet. | Slået fra*   | Ingen driftsændringer foretages.                                                                                                    |
|             |                                                                                                    | Energi       | <ul> <li>Følgende optioner ændres:</li> <li>Dupleks slås fra.</li> <li>Kontrolpanelets strømindikator og<br/>baggrundslys forbliver slukket.</li> <li>Klar-tilstand slås fra.</li> </ul>                                                                                                    |
|             |                                                                                                    | Energi/papir | Samme optioner som ved optionen Energi,<br>bortset fra at Dupleks er slået til.                                                                                                    |
| Lydløs      | Printeren arbejder lydløst og udskriver                                                                                | Slået fra*   | Ingen driftsændringer foretages.                                                                                                    |
|             | langsommere.                                                                                                    | Slået til    | <ul> <li>Følgende optioner ændres:</li> <li>Kontrolpanelets strømindikator lyser, når<br/>printeren er i Klar-tilstand, og den blinker,<br/>når printeren er i Optaget-tilstand.</li> <li>Alle udskriftsjob udskrives med halv<br/>hastighed.</li> <li>Fuser-standbytilstand aktiveres.</li> <li>Bemærk: Maskinen udskriver med halv<br/>hastighed ved alle opløsninger.</li> </ul> |

| Menuvalg        | Formål                                                                                                    | Værdier                        |                                                                                                    |
|-----------------|----------------------------------------------------------------------------------------------------|--------------------------------|----------------------------------------------------------------------------------------------------|
| Printersprog    | Angiver det standardprintersprog, der<br>bruges til at formidle data fra<br>computeren til printeren.                                                                                                    | PCL-emulering*<br>PS-emulering | <b>PCL-emulering</b> - Bruger en PCL-<br>emuleringsfortolker til indgående<br>værtskommunikation.                                                                                                    |
|                 | <b>Bemærk:</b> Indstilling af et printersprog<br>som standard forhindrer ikke et program<br>i at sende udskriftsjob, der bruger andre                                                                              | PPDS-emulering                 | <b>PostScript-emulering</b> - Bruger en<br>PS-fortolker til indgående<br>værtskommunikation.                                                                                                    |
|                 | sprog.                                                                                                    |                                | <b>PPDS-emulering</b> - Bruger en PPDS-<br>fortolker til indgående værtskommunikation.                                                                                                    |
| Strømbesparer   | Angiver det tidsrum (i minutter), som<br>printeren venter, efter at et job er<br>udskrevet, før den går i reduceret<br>strømtilstand.                                                                              | Deaktiveret                    | Denne værdi vises ikke, medmindre<br>Energibesparelse angives til Slået fra.<br>Der er flere oplysninger i<br><i>Brugervejledningen på</i> cd'en <i>Software og</i><br><i>dokumentation</i> .                                                                                                    |
|                 |                                                                                                    | 1240                           | Angiver mængden af tid efter et udskriftsjob,<br>før printeren skifter til tilstanden<br>Strømbesparer. (Printeren understøtter<br>eventuelt ikke hele værdiområdet.)                                                                                                    |
|                 |                                                                                                    |                                | Fabriksindstillingen Strømbesparer<br>afhænger af printermodellen. Udskriver<br>siden med menuindstillinger for at angive<br>den aktuelle indstilling for Strømbesparer.<br>Når printeren er i tilstanden Strømbesparer,<br>er den stadig klar til at modtage udskriftsjob.                                |
|                 |                                                                                                    |                                | Vælg 1 for at sætte printeren i tilstanden<br>Strømbesparer et minut efter, et udskriftsjob<br>afsluttes. Det bruger meget mindre energi,<br>men kræver mere opvarmningstid til<br>printeren. Vælg 1, hvis printeren deler et<br>elektrisk kredsløb med rumbelysning, og du<br>bemærker, at lyset blinker. |
|                 |                                                                                                    |                                | Vælg en høj værdi, hvis printeren konstant<br>er i brug. I de fleste tilfælde gør dette<br>printeren klar til at udskrive med minimal<br>opvarmningstid. Vælg en værdi mellem 1 og<br>240 minutter, hvis du ønsker en balance<br>mellem energiforbrug og en kortere<br>opvarmningsperiode.                 |
| Spar ressourcer | Angiver, hvad printeren gør med<br>indlæste ressourcer, f.eks. fonte og<br>makroer, der er gemt i RAM-<br>hukommelsen, hvis printeren modtager<br>et job, der kræver mere hukommelse,<br>end der er tilgængelig.   | Slået fra*                     | Printeren bevarer kun indlæste ressourcer,<br>indtil hukommelse er nødvendig. Derefter<br>slettes de ressourcer, der er tilknyttet det<br>inaktive printersprog.                                                                                                    |
|                 |                                                                                                    | Slået til                      | Printeren bevarer alle indlæste ressourcer til<br>alle printersprog under sprogændringer og<br>printernulstillinger. Hvis printeren løber tør<br>for hukommelse, vises 32 Hukommelsen<br>er fuld.                                                                                                    |
| Indlæs til      | Angiver lagringsdestination for indlæste ressourcer.                                                                                                    | RAM*                           | Alle indlæste ressourcer gemmes automatisk i printerens hukommelse (RAM).                                                                                                    |
|                 | Hvis indlæste ressourcer lagres i<br>flashhukommelsen, lagres de<br>permanent, til forskel fra RAM-lagring,<br>som er midlertidig. Ressourcerne<br>forbliver i flashhukommelsen, selv når<br>printeren er slukket. | Flash                          | Alle indlæste ressourcer gemmes<br>automatisk i flashhukommelsen.                                                                                                    |

| Menuvalg           | Formål                                                                                                    | Værdier       |                                                                                                    |
|--------------------|----------------------------------------------------------------------------------------------------|---------------|----------------------------------------------------------------------------------------------------|
| Print timeout      | Angiver mængden af tid (i sekunder),<br>printeren venter, før den udskriver den<br>sidste side i et udskriftsjob, der ikke<br>slutter med en kommando til udskrivning<br>af siden. Print-timeout-tælleren starter<br>ikke, før Venter vises. | Deaktiveret   | <ul> <li>Printeren udskriver ikke den sidste side i et<br/>udskriftsjob, før et af følgende finder sted:</li> <li>Printeren modtager tilstrækkelige<br/>oplysninger til at udfylde siden.</li> <li>Printeren modtager en<br/>sideskiftkommando.</li> <li>Du vælger Udskriv buffer i Jobmenu.</li> </ul> |
|                    |                                                                                                    | 1255 (90*)    | Printeren udskriver den sidste side efter den<br>angivne tid. (Printeren understøtter<br>eventuelt ikke hele værdiområdet.)                                                                                                    |
| Vent timeout       | At angive mængden af tid (i sekunder),                                                                                                    | Deaktiveret   | Deaktiverer Vent-timeout.                                                                                                    |
|                    | yderligere byte med data fra<br>computeren. Når timeout udløber,<br>annulleres udskriftsjobbet.                                                                                                    | 1565535 (40*) | Angiver det tidsrum, printeren venter på<br>yderligere data, før jobbet annulleres.                                                                                                    |
|                    | Vent timeout er kun tilgængelig, når du<br>bruger PostScript-emulering. Dette<br>menupunkt har ingen indflydelse på<br>udskriftsjob med PCL-emulering.                                                                                       |               |                                                                                                    |
| Fortsæt automatisk | Definerer mængden af tid (i sekunder),<br>som printeren venter efter at have vist<br>en fejlmeddelelse om brugerhandling,<br>før den genoptager udskrivningen.                                                                               | Deaktiveret*  | Printeren genoptager ikke udskrivning, før<br>fejlmeddelelsen bliver slettet.                                                                                                    |
|                    |                                                                                                    | 5255          | Printeren venter i det angivne tidsrum og<br>genoptager derefter automatisk<br>udskrivningen. Denne timeoutværdi gælder<br>også, hvis menuerne er vist (og printeren er<br>offline) i den angivne tidsperiode.                                                                                          |
| Genopret ved stop  | Angiver, om printeren genudskriver<br>fastklemte sider.                                                                                                    | Slået til     | Printeren genudskriver fastklemte sider.                                                                                                    |
|                    |                                                                                                    | Slået fra     | Printeren genudskriver ikke sider, der har haft papirstop.                                                                                                    |
|                    |                                                                                                    | Auto*         | Printer genudskriver en side, der har haft<br>papirstop, medmindre den påkrævede<br>hukommelse til at tilbageholde siden skal<br>bruges til andre printeropgaver.                                                                                                    |
| Sidebeskyttelse    | Udskriver en side, der ellers kan<br>generere fejlen Siden er for<br>kompleks.                                                                                                    | Slået fra*    | Udskriver en delvis side med data, hvis<br>hukommelsen ikke er tilstrækkelig til at<br>behandle hele siden.                                                                                                    |
|                    | Hvis du, efter du har valgt Slået til,<br>stadig ikke kan udskrive siden, skal du<br>måske også reducere størrelsen og<br>antallet af fonte på siden eller forøge<br>den installerede printerhukommelse.                                     | Slået til     | Sikrer, at en hel side behandles, før den udskrives.                                                                                                    |
|                    | Til de fleste udskriftsjob skal du ikke<br>vælge Slået til. Når Slået til er valgt,<br>kan udskrivningen være langsommere.                                                                                                    |               |                                                                                                    |

| Menuvalg                 | Formål                                                                       | Værdier                                                                                                    |                                                                          |
|--------------------------|------------------------------------------------------------------------------|----------------------------------------------------------------------------------------------------|--------------------------------------------------------------------------|
| Menuvalg<br>Displaysprog | Formål<br>Angiver sprog for den tekst, der vises i<br>kontrolpanelet.        | Værdier<br>English<br>Français<br>Deutsch<br>Italiano<br>Español<br>Dansk<br>Norsk<br>Nederlands<br>Svenska<br>Português<br>Suomi<br>Russian<br>Polski<br>Magyar<br>Turkish<br>Czech<br>Forenklet kinesisk | Bemærk: Alle værdier er måske ikke<br>tilgængelige.                      |
| -                        |                                                                              | Korean<br>Japanese                                                                                                    |                                                                          |
| Ioneralarm               | Angiver, hvordan printeren reagerer, når<br>toneren er ved at være brugt op. | Slaet fra*                                                                                                    | Printeren viser en advarsel og fortsætter med at udskrive sider.         |
|                          |                                                                              | En gang                                                                                                    | Printeren viser en advarsel og stopper med at udskrive sider.            |
|                          |                                                                              | Kontinuerligt                                                                                                    | Printeren viser en advarsel hele tiden og stopper med at udskrive sider. |

## PCL-emuleringsmenu

Brug dette menuvalg til at ændre printerindstillinger, der påvirker job ved hjælp af PCL-emuleringsprintersproget.

| Menuvalg  | Formål                                                               | Værdier     |                                                                                                    |
|-----------|----------------------------------------------------------------------|-------------|----------------------------------------------------------------------------------------------------|
| Fontkilde | Fontkilde Angiver det fontsæt, der vises under menupunktet Fontnavn. |             | Viser alle fonte, der findes i printerens<br>RAM, når printeren leveres fra fabrikken.                                                                                     |
|           |                                                                      | Indlæs      | Viser alle fonte, der er indlæst i printerens RAM.                                                                                                    |
|           |                                                                      | Flash       | Viser alle fonte, der er gemt i<br>flashhukommelsen.                                                                                                    |
|           |                                                                      | Alle        | Viser alle fonte, der er tilgængelige for<br>printeren fra alle kilder.                                                                                                    |
| Fontnavn  | Vælger en bestemt font fra den angivne fonttypekilde.                | R0 Courier* | Fontnavnet og -id'et for alle fonte i den<br>valgte fonttypekilde vises. Forkortelsen<br>for fonttypekilden er R for resident, F for<br>flash, K for disk og D for indlæs. |

| Menuvalg                      | Formål                                                         | Værdier                                                                                     |                                                                                                    |
|-------------------------------|----------------------------------------------------------------|---------------------------------------------------------------------------------------------|----------------------------------------------------------------------------------------------------|
| Punktstørrelse                | Angiver punktstørrelsen for skalerbare typografiske fonte.     | 11008<br>i intervaller af<br>0,25 punkter)                                                  | Punktstørrelse refererer til højden på<br>tegnene i en font. Et punkt svarer ca. til<br>1/72". Du kan vælge punktstørrelser fra 1<br>til 1008 i intervaller af 0.25 punkter.                                                              |
|                               |                                                                | 12*                                                                                         | Punktstørrelse vises kun for typografiske fonte.                                                                                                    |
| Tegnbredde                    | Angiver tegnbredde for skalerbare fonte med fast tegnbredde.   | 0,08100<br>(i intervaller på 0,01 cpi)                                                      | Tegnbredde refererer til antallet af tegn<br>med fast mellemrum på en vandret                                                                                                    |
|                               |                                                                | 10*                                                                                         | mellem 0,08 og 100 tegn pr. tomme (cpi) i<br>intervaller på 0,01 cpi. For ikke-<br>skalerbare fonte med fast tegnbredde,<br>vises tegnbredden, men den kan ikke<br>ændres.                                                                |
|                               |                                                                |                                                                                             | Tegnbredden vises kun for fonte med fast mellemrum eller tegnbredde.                                                                                                    |
| Symbolsæt Vælger et fontnavn. | Vælger et symbolsæt til et bestemt fontnavn.                   | 10U PC-8* (US)<br>(lande-/områdespecifikke<br>fabriksindstillede<br>standardværdier)        | Et symbolsæt består af alfabetiske og<br>numeriske tegn, tegnsætning og særlige<br>symboler, der bruges, når du udskriver<br>med en valgt font. Symbolsæt<br>understøtter de forskellige krav for sprog                                   |
|                               |                                                                | 12U PC-850* (ikke-US)<br>(lande-/områdespecifikke<br>fabriksindstillede<br>standardværdier) | eller bestemte anvendelser, f.eks.<br>matematiske symboler til videnskabelig<br>tekst. Der vises kun de symbolsæt, der<br>understøttes for det valgte fontnavn.                                                                           |
| Retning                       | At bestemme, hvordan tekst og grafik orienteres på siden.      | Stående*                                                                                    | Udskriver tekst og grafik parallelt med<br>papirets korte kant.                                                                                                    |
|                               |                                                                | Liggende                                                                                    | Udskriver tekst og grafik parallelt med<br>papirets lange kant.                                                                                                    |
| Linjer pr. side               | Angiver antallet af linjer, der udskrives                      | 1255                                                                                        | Printeren indstiller afstanden mellem<br>linjerne (lodret linjeafstand) på basis af<br>menupunkterne Linjer pr. side,<br>Papirstørrelse og Retning. Vælg den<br>korrekte papirstørrelse og orientering, før<br>du ændrer Linjer pr. side. |
|                               | pa nver side.                                                  | 60*<br>(lande-/områdespecifikke<br>fabriksindstillede<br>standardværdier)                   |                                                                                                    |
|                               |                                                                | 64*<br>(lande-/områdespecifikke<br>fabriksindstillede<br>standardværdier)                   |                                                                                                    |
| A4-bredde                     | Angiver bredden på den logiske side til papir i størrelsen A4. | 198 mm*                                                                                     | Gør den logiske side kompatibel med<br>Hewlett-Packard LaserJet 5-printeren.                                                                                                    |
|                               |                                                                | 203 mm                                                                                      | Gør den logiske side bred nok til at udskrive firs 10-pitch tegn.                                                                                                    |

| Menuvalg         | Formål                                                                                                    | Værdier                       |                                                                                                   |
|------------------|----------------------------------------------------------------------------------------------------|-------------------------------|---------------------------------------------------------------------------------------------------|
| Nyt skuffenr.    | Konfigurerer printeren, så den arbejder med printerdrivere eller programmer, der bruger forskellige kildetildelinger til papirskufferne. |                               |                                                                                                   |
|                  | Angiver en papirkilde.                                                                                                    | Tildel skuffe <x></x>         |                                                                                                   |
|                  |                                                                                                    | Tildel værdi for manuel konv. |                                                                                                   |
|                  |                                                                                                    | Tildel manuelt papir          |                                                                                                   |
|                  | Angiver en værdi.                                                                                                    | Slået fra*                    | Printeren bruger papirkildetildelinger ifølge fabriksindstillinger.                               |
|                  |                                                                                                    | 0199                          | Vælg en numerisk værdi for at tildele en standardværdi til en papirkilde.                         |
|                  |                                                                                                    | Ingen                         | Papirkilde ignorerer kommandoen til valg af papirindføring.                                       |
|                  | Andre Nyt nr. til bakke-valg.                                                                                                    | Vis fabriksinds.              | Tryk på <b>Menu</b> for at få vist de<br>fabriksindstillinger, der er tildelt hver<br>papirkilde. |
|                  |                                                                                                    | Gendan standard               | Vælg Ja for at sætte alle skuffetildelinger tilbage til fabriksindstillingerne.                   |
| Auto CR efter LF | Angiver, om printeren automatisk<br>udfører en vognretur efter en<br>linjeskiftkommando.                                                 | Slået fra*                    | Printeren udfører ikke en vognretur efter en linjeskiftkommando.                                  |
|                  |                                                                                                    | Slået til                     | Printeren udfører en vognretur efter en linjeskiftkommando.                                       |
| Auto LF efter CR | Angiver, om printeren automatisk<br>udfører et linjeskift efter en<br>vognreturkommando.                                                 | Slået fra*                    | Printeren udfører ikke et linjeskift efter en vognreturkommando.                                  |
|                  |                                                                                                    | Slået til                     | Printeren udfører et linjeskift efter en vognreturkommando.                                       |

#### PostScript-menu

Brug dette menuvalg til at ændre printerindstillinger, der påvirker job ved hjælp af PostScript-printersproget.

| Menuvalg                                                                                                    | Formål                                                                   | Værdier                                                                                                  |                                                             |
|----------------------------------------------------------------------------------------------------|--------------------------------------------------------------------------|----------------------------------------------------------------------------------------------------|-------------------------------------------------------------|
| Udskriv PS-fejl<br>PostScript-emuleringsfejlen, når d<br>opstår en fejl.                                                                                                    | Udskriver en side, der definerer<br>PostScript-emuleringsfejlen, når der | Slået fra* Sletter udskriftsjobbet uden at udskrive e fejlmeddelelse.                                    | Sletter udskriftsjobbet uden at udskrive en fejlmeddelelse. |
|                                                                                                    | opstar en lejl.                                                          | Slået til                                                                                                | Udskriver en fejlmeddelelse, før jobbet slettes.            |
| Fontprioritering Opretter fontsøgerækkefølgen.<br>Fontprioriteten vises kun, når der<br>installeres en formateret flash, der<br>hverken er defekt, læse/skrive- eller<br>skrivebeskyttet, og jobbufferstørrelsen<br>ikke er angivet til 100%. | Resident*                                                                | Printeren søger i printerens hukommelse<br>efter den anmodede font, før den søger i<br>flashhukommelsen. |                                                             |
|                                                                                                    | Flash                                                                    | Printeren søger i flashhukommelsen efter<br>den anmodede font, før den søger i<br>printerens hukommelse. |                                                             |

#### PPDS-menu

Brug PPDS-MENU til at ændre de printerindstillinger, der kun har indflydelse på de job, som bruger PPDS-emuleringsprintersproget.

Bemærk: PPDS-MENU vises kun, efter at PPDS-emulatoren er aktiveret.

| Menuvalg                                                                                                    | Formål                                                                                                    | Værdier                                                                                                    |                                                                                                    |
|----------------------------------------------------------------------------------------------------|----------------------------------------------------------------------------------------------------|----------------------------------------------------------------------------------------------------|----------------------------------------------------------------------------------------------------|
| Retning                                                                                                    | Angiver, hvordan tekst og grafik<br>orienteres på siden.                                                                 | Stående*                                                                                                    | Udskriver tekst og grafik parallelt med papirets korte kant.                                                                                                    |
|                                                                                                    |                                                                                                    | Liggende                                                                                                    | Udskriver tekst og grafik parallelt med<br>papirets lange kant.                                                                                                    |
| Linjer pr. side                                                                                                    | Angiver antallet af linjer, der udskrives<br>på hver side.                                                               | 1255 (64*)                                                                                                    | Printeren indstiller afstanden mellem<br>linjerne (lodret linjeafstand) på grundlag af<br>menupunkterne Linjer pr. tomme, Linjer pr.<br>side, Papirstørrelse og Retning. Vælg den<br>korrekte papirstørrelse og orientering, før<br>du ændrer Linjer pr. side.                                                                               |
| Linjer pr. tomme                                                                                                    | Bestemmer antallet af linjer, som<br>udskrives pr. lodret tomme.                                                         | 130 (6*)                                                                                                    | Printeren indstiller afstanden mellem<br>linjerne (lodret linjeafstand) på grundlag af<br>menupunkterne Linjer pr. tomme, Linjer pr.<br>side, Papirstørrelse og Retning. Vælg den<br>korrekte papirstørrelse og orientering, før<br>du ændrer Linjer pr. tomme.                                                                              |
| Sideformat                                                                                                    | Har indvirkning på den måde, hvorpå<br>printeren tolker de margener, som er<br>angivet i programmer.                     | Udskriv*                                                                                                    | Printeren måler margenindstillingerne fra<br>den inderste kant af det venstre område,<br>som der ikke kan udskrives på, og bunden<br>af det øverste område, som der ikke kan<br>udskrives på. Venstre margen og<br>topmargenen på udskriftsjobbet er lig med<br>programmets margenindstilling plus det<br>område, der ikke kan udskrives på. |
|                                                                                                    |                                                                                                    | Fuld side                                                                                                    | Printeren måler margenindstillingerne fra<br>den øverste venstre kant af papiret.<br>Venstre margen og topmargenen på<br>udskriftsjobbet er lig med programmets<br>margenindstillinger.                                                                                                    |
| Tegnsæt                                                                                                    | Bestemmer, hvilken tegntabel der skal                                                                                    | 1                                                                                                    | Der bruges standardtegntabeller.                                                                                                    |
|                                                                                                    | bruges til at udskrive PPDS-job.                                                                                         | 2*                                                                                                    | Adresserne fra Værdi 1 ændres for at<br>repræsentere tegn og symboler, som<br>bruges i andre sprog end amerikansk<br>engelsk.                                                                                                    |
| Nærmeste font Bestemmer, om der skal udføres en<br>Nærmeste font-søgning, hvis den<br>ønskede font ikke kan findes. | Slået fra                                                                                                    | Printeren stopper udskrivningen,<br>hvis en bestemt font ikke kan findes.<br>En fejlmeddelelse, som angiver, at<br>fonten ikke kunne findes, vises. |                                                                                                    |
|                                                                                                    |                                                                                                    | Slået til*                                                                                                    | Printeren fortsætter, selvom den ikke<br>kunne finde en bestemt font. Printeren<br>forsøger i stedet for at vælge en anden<br>font, som har de egenskaber, der mest<br>ligner den ønskede fonts egenskaber.                                                                                                    |
| Nyt nr. til skuffe 1                                                                                                | Konfigurerer printeren, så den arbejder<br>med printerdrivere eller programmer, der                                      | Slået fra*                                                                                                    | Udskriftsjob udskrives fra den angivne kilde.                                                                                                    |
|                                                                                                    | bruger forskellige kildetildelinger til<br>papirskufferne.<br>Dette menupunkt vises kun, når Skuffe 2<br>er installeret. | Skuffe 2                                                                                                    | Udskriftsjobanmodninger om Skuffe 2<br>konverteres til anmodninger om Skuffe 1.<br>Udskriftsjobanmodninger om Skuffe 1<br>konverteres til anmodninger om Skuffe 2.                                                                                                    |

| Menuvalg                                                                                                  | Formål                                                            | Værdier                                                                    |                                                                  |
|----------------------------------------------------------------------------------------------------|-------------------------------------------------------------------|----------------------------------------------------------------------------|------------------------------------------------------------------|
| Auto CR efter LF Angiver, on<br>udfører en<br>linjeskiftkor                                               | Angiver, om printeren automatisk<br>udfører en vognretur efter en | Slået fra* Printeren udfører ikke en vognretur efter e linjeskiftkommando. | Printeren udfører ikke en vognretur efter en linjeskiftkommando. |
|                                                                                                    | linjeskinkommando.                                                | Slået til                                                                  | Printeren udfører en vognretur efter en linjeskiftkommando.      |
| Auto LF efter CR Angiver, om printeren automatisk<br>udfører et linjeskift efter en<br>vognreturkommando. | Slået fra*                                                        | Printeren udfører ikke et linjeskift efter en vognreturkommando.           |                                                                  |
|                                                                                                    | vognreturkommando.                                                | Slået til                                                                  | Printeren udfører et linjeskift efter en vognreturkommando.      |

#### Parallelmenu

Brug Parallelmenu til at ændre de printerindstillinger, der påvirker job, som sendes til printeren via en parallel port.

#### STD PARALLEL

| Menuvalg                                                                                                    | Formål                                                                                                    | Værdier                                                                                                    |                                                                                                    |
|----------------------------------------------------------------------------------------------------|----------------------------------------------------------------------------------------------------|----------------------------------------------------------------------------------------------------|----------------------------------------------------------------------------------------------------|
| PCL SmartSwitch                                                                                                    | Konfigurerer printeren, så den<br>automatisk skifter til PCL-emulering, når<br>et udskriftsjob, der modtages gennem<br>parallelporten, kræver det, uanset                                      | Slået til*                                                                                                    | Printeren undersøger dataene på<br>parallelinterfacet og vælger PCL-<br>emulering, hvis dataene angiver, at dette er<br>det påkrævede printersprog.                                                                                                    |
|                                                                                                    |                                                                                                    | Slået fra                                                                                                    | Printeren undersøger ikke de indgående<br>data. Printeren bruger PostScript-<br>emulering til at behandle jobbet, hvis PS<br>SmartSwitch er Slået til, eller bruger det<br>standardprintersprog, der er angivet i<br>Opsætningsmenu, hvis PS SmartSwitch er<br>Slået fra. |
| PS SmartSwitch                                                                                                    | Konfigurerer printeren, så den<br>automatisk skifter til PostScript-<br>emulering, når et udskriftsjob, der<br>modtages gennem parallelporten,                                                 | Slået til*                                                                                                    | Printeren undersøger dataene på<br>parallelinterfacet og vælger PostScript-<br>emulering, hvis dataene angiver, at dette er<br>det påkrævede printersprog.                                                                                                    |
|                                                                                                    | standardprintersproget.                                                                                                    | Slået fra                                                                                                    | Printeren undersøger ikke de indgående<br>data. Printeren bruger PCL-emulering<br>til at behandle jobbet, hvis PCL<br>SmartSwitch er Slået til, eller bruger<br>det standardprintersprog, der er angivet i<br>Opsætningsmenu, hvis PCL SmartSwitch<br>er Slået fra.       |
| NPA-tilstand<br>Angiver, om printeren udfører den<br>særlige behandling, som kræves til<br>tovejskommunikation, ifølge de<br>konventioner, der er defineret i NPA-<br>protokollen (Network Printing Alliance).<br>Hvis dette menupunkt ændres, nulstilles<br>printeren automatisk. | Angiver, om printeren udfører den<br>særlige behandling, som kræves til<br>tovejskommunikation, ifølge de<br>konventioner, der er defineret i NPA-<br>protokollen (Network Printing Alliance). | Slået til                                                                                                    | Printeren udfører NPA-behandling. Hvis<br>data ikke er i NPA-format, forkastes de som<br>ukorrekte data.                                                                                                    |
|                                                                                                    |                                                                                                    | Slået fra                                                                                                    | Printeren udfører ikke NPA-behandling.                                                                                                    |
|                                                                                                    | Auto*                                                                                                    | Printeren undersøger dataene for at<br>bestemme formatet og derefter behandle<br>dem korrekt.                                                                                                    |                                                                                                    |
| Parallelbuffer Konfigurerer størrelsen på<br>parallelinputbufferen.<br>Hvis dette menupunkt ændres, nulstilles<br>printeren automatisk.                                                                                                    | Deaktiveret                                                                                                    | Deaktiverer placeringen af job i bufferen.<br>Job, der allerede er placeret i bufferen på<br>disken, udskrives, før normal behandling af<br>indgående job genoptages.                                                                                                    |                                                                                                    |
|                                                                                                    |                                                                                                    | Auto*                                                                                                    | Printeren beregner automatisk størrelsen<br>på Parallelbuffer (anbefalet indstilling).                                                                                                    |
|                                                                                                    | 3 KB til<br>maksimumstørrelse<br>tilladt                                                                                                    | Brugeren angiver størrelsen på<br>Parallelbuffer. Maksimumstørrelsen<br>afhænger af mængden af hukommelse i<br>printeren, størrelsen af de andre<br>linkbuffere, og om Spar ressourcer er Slået<br>til eller Slået fra. Hvis du vil maksimere<br>intervallet for parallelbufferens størrelse,<br>skal du deaktivere eller reducere størrelsen<br>på USB-bufferen. |                                                                                                    |
| Avanceret status                                                                                                    | Aktiverer tovejskommunikation via det parallelle interface.                                                                                                    | Slået fra                                                                                                    | Deaktiverer kommunikation via parallelporten.                                                                                                    |
|                                                                                                    |                                                                                                    | Slået til*                                                                                                    | Aktiverer tovejskommunikation via parallelinterfacet.                                                                                                    |

| Menuvalg                                                                                                    | Formål                                                                                                    | Værdier                                                         |                                                                                                    |
|----------------------------------------------------------------------------------------------------|----------------------------------------------------------------------------------------------------|-----------------------------------------------------------------|----------------------------------------------------------------------------------------------------|
| Protokol                                                                                                    | Angiver parallelinterfacets protokol.                                                                                                    | Standard Kan løse bestemte problemer med parallelinterfacet.    |                                                                                                    |
|                                                                                                    |                                                                                                    | Fastbyte*                                                       | Giver kompatibilitet med de fleste<br>eksisterende implementeringer af<br>parallelinterfacet (anbefalet indstilling). |
| Svar på init.                                                                                                | Angiver, om printeren benytter<br>anmodning om hardwareinitialisering fra                                                                                                | Slået fra*                                                      | Printeren benytter ikke anmodning om hardwareinitialisering fra computeren.                                           |
|                                                                                                    | initialisering ved at aktivere INIT-signalet<br>på parallelinterfacet. Mange personlige<br>computere aktiverer INIT-signalet, hver<br>gang computeren tændes og slukkes. | Slået til                                                       | Printeren benytter anmodning om hardwareinitialisering fra computeren.                                                |
| Parallelfunktion 2 Angiver, om data på parallelporten samples på det ledende eller afsluttende strobesignal. | Angiver, om data på parallelporten<br>samples på det ledende eller afsluttende                                                                                           | Slået til*                                                      | Sampler data på parallelporten på det indledende strobesignal.                                                        |
|                                                                                                    | Slået fra                                                                                                    | Sampler data på parallelporten på det afsluttende strobesignal. |                                                                                                    |
| Mac Binær PS                                                                                                 | Konfigurerer printeren til at behandle<br>Macintosh binære PostScript-<br>udskriftsjob.                                                                                  | Slået til                                                       | Printeren behandler rå binære PostScript-<br>udskriftsjob fra computere ved hjælp af<br>Macintosh-styresystemet.      |
|                                                                                                    |                                                                                                    |                                                                 | Denne indstilling bevirker ofte, at<br>udskriftsjob fra Windows ikke kan<br>udskrives.                                |
|                                                                                                    |                                                                                                    | Slået fra                                                       | Printeren filtrerer PostScript-udskriftsjob ved hjælp af en standardprotokol.                                         |
|                                                                                                    |                                                                                                    | Auto*                                                           | Printeren behandler udskriftsjob fra<br>computere ved hjælp af enten Windows-<br>eller Macintosh-styresystemer.       |

#### Netværksmenu

Brug Netværksmenu til at ændre de printerindstillinger, der påvirker job, som sendes til printeren via en netværksport

#### Standardnetværk

| Menuvalg                                                                          | Formål                                                                                                    | Værdier                                                                                                    |                                                                                                    |
|-----------------------------------------------------------------------------------|----------------------------------------------------------------------------------------------------|----------------------------------------------------------------------------------------------------|----------------------------------------------------------------------------------------------------|
| PCL SmartSwitch Konfigur<br>automati<br>når et uc<br>gennem                       | Konfigureret printeren, så den<br>automatisk skifter til PCL-emulering,<br>når et udskriftsjob, der modtages<br>gennem netværksporten, kræver det,<br>usfhængist of standarigtererereret                                                                                       | Slået til* Printeren undersøger dataene på<br>netværksinterfacet og vælger PCL-<br>emulering, hvis dataene angiver, at dette<br>er det påkrævede printersprog.                                                                                                    |                                                                                                    |
|                                                                                   |                                                                                                    | Slået fra                                                                                                    | Printeren undersøger ikke de indgående<br>data. Printeren bruger PostScript-<br>emulering til at behandle jobbet, hvis<br>PS SmartSwitch er Slået til, eller bruger det<br>standardprintersprog, der er angivet i<br>Opsætningsmenu, hvis PS SmartSwitch er<br>Slået fra. |
| PS SmartSwitch                                                                    | 'S SmartSwitch<br>konfigurerer printeren, så den<br>automatisk skifter til PostScript-<br>emulering, når et udskriftsjob, der<br>modtages gennem netværksporten,<br>kræver det, uafhængigt af                                                                                  | Slået til*                                                                                                    | Printeren undersøger dataene på<br>netværksinterfacetilslutningen og vælger<br>PostScript-emulering, hvis dataene<br>angiver, at dette er det påkrævede<br>printersprog.                                                                                                  |
| standardprintersproget.                                                           | Slået fra                                                                                                    | Printeren undersøger ikke de indgående<br>data. Printeren bruger PCL-emulering til at<br>behandle jobbet, hvis PCL SmartSwitch er<br>Slået til, eller bruger det<br>standardprintersprog, der er angivet i<br>Opsætningsmenu, hvis PCL SmartSwitch<br>er Slået fra.                                                                                                    |                                                                                                    |
| NPA-tilstand                                                                      | PA-tilstand Angiver, om printeren udfører den<br>særlige behandling, som kræves til<br>tovejskommunikation, ifølge de<br>konventioner, der er defineret i NPA-<br>protokollen (Network Printing Alliance).<br>Hvis dette menupunkt ændres, nulstilles<br>printeren automatisk. | Slået fra                                                                                                    | Printeren udfører ikke NPA-behandling.                                                                                                    |
|                                                                                   |                                                                                                    | Auto*                                                                                                    | Printeren undersøger dataene for at<br>bestemme formatet og derefter behandle<br>dem korrekt.                                                                                                    |
| Netværksbuffer                                                                    | Konfigurerer størrelsen på<br>netværksinputbufferen.                                                                                                    | Auto*                                                                                                    | Printeren beregner automatisk størrelsen<br>på netværksbufferen (anbefalet indstilling).                                                                                                    |
| Hvis du ændrer menupunktet<br>Netværksbuffer, nulstilles printeren<br>automatisk. | 3 KB til<br>maksimumstørrelse<br>tilladt                                                                                                    | Brugeren angiver størrelsen på<br>netværksbufferen. Maksimumstørrelsen<br>afhænger af mængden af hukommelse i<br>printeren, størrelsen af de andre<br>linkbuffere, og om Spar ressourcer er Slået<br>til eller Slået fra. Hvis du vil maksimere<br>intervallet for netværksbufferens størrelse,<br>skal du deaktivere eller reducere størrelsen<br>af parallelbufferen og USB-bufferen. |                                                                                                    |

| Menuvalg            | Formål                                                                                  | Værdier                                                                                                    |                                                                                                    |
|---------------------|-----------------------------------------------------------------------------------------|----------------------------------------------------------------------------------------------------|----------------------------------------------------------------------------------------------------|
| Mac Binær PS        | Konfigurerer printeren til at behandle<br>Macintosh binære PostScript-<br>udskriftsjob. | Slået til                                                                                                    | Printeren behandler rå binære PostScript-<br>udskriftsjob fra computere ved hjælp af<br>Macintosh-styresystemet. |
|                     |                                                                                         |                                                                                                    | Denne indstilling bevirker ofte, at<br>udskriftsjob fra Windows ikke kan<br>udskrives.                           |
|                     | Slået fra                                                                               | Printeren filtrerer PostScript-udskriftsjob ved hjælp af en standardprotokol.                                      |                                                                                                    |
|                     |                                                                                         | Auto*                                                                                                    | Printeren behandler udskriftsjob fra<br>computere ved hjælp af enten Windows-<br>eller Macintosh-styresystemer.  |
| STD<br>NETOPSÆTNING | Konfigurerer en intern printserver.                                                     | Værdierne til dette menupunkt kommer fra den særlige printserver.<br>Vælg menupunktet for at se de mulige værdier. |                                                                                                    |

#### USB-menu

Brug dette menuvalg til at ændre printerindstillinger, der berører en USB-port (Universal Serial Bus)

#### Standard USB

| Menuvalg                                                                                            | Formål                                                                                                    | Værdier                                                                                                    |                                                                                                    |
|----------------------------------------------------------------------------------------------------|----------------------------------------------------------------------------------------------------|----------------------------------------------------------------------------------------------------|----------------------------------------------------------------------------------------------------|
| PCL SmartSwitch                                                                                     | PCL SmartSwitch Konfigurerer printeren, så den<br>automatisk skifter til PCL-emulering, når<br>et udskriftsjob, der modtages gennem<br>USB-porten, kræver det, uafhængigt af<br>standardprintersproget. | Slået til*                                                                                                    | Printeren undersøger dataene på USB-<br>interfacet og vælger PCL-emulering, hvis<br>dataene angiver, at dette er det påkrævede<br>printersprog.                                                                                                    |
|                                                                                                    |                                                                                                    | Slået fra                                                                                                    | Printeren undersøger ikke de indgående<br>data. Printeren bruger PostScript-<br>emulering til at behandle jobbet, hvis PS<br>SmartSwitch er Slået til, eller bruger det<br>standardprintersprog, der er angivet i<br>Opsætningsmenu, hvis PS SmartSwitch er<br>Slået fra. |
| PS SmartSwitch                                                                                      | Konfigurerer printeren, så den<br>automatisk skifter til PostScript-<br>emulering, når et udskriftsjob, der<br>modtages gennem USB-porten, kræver<br>det usfammerist of                                 | Slået til*                                                                                                    | Printeren undersøger dataene på USB-<br>interfacet og vælger PostScript-emulering,<br>hvis dataene angiver, at dette er det<br>påkrævede printersprog.                                                                                                    |
|                                                                                                    | det, uafhængigt af<br>standardprintersproget.                                                                                                    | Slået fra                                                                                                    | Printeren undersøger ikke de indgående<br>data. Printeren bruger PCL-emulering til at<br>behandle jobbet, hvis PCL SmartSwitch er<br>Slået til, eller bruger det<br>standardprintersprog, der er angivet i<br>Opsætningsmenu, hvis PCL SmartSwitch<br>er Slået fra.       |
| NPA-tilstand                                                                                        | Angiver, om printeren udfører den                                                                                                    | Slået fra                                                                                                    | Printeren udfører ingen NPA-behandling.                                                                                                    |
| særlige behandling, so<br>tovejskommunikation,<br>konventioner, der er de<br>protokollen (Network F | tovejskommunikation, ifølge de<br>konventioner, der er defineret i NPA-<br>protokollen (Network Printing Alliance).                                                                                     | Slået til Allevæ<br>wæ<br>mc<br>uke                                                                                                    | Alle data, som modtages af printeren, skal<br>være i NPA-pakker. Data, der ikke<br>modtages som pakker, bliver afvist som<br>ukorrekte data.                                                                                                    |
|                                                                                                    | ændres, nulstilles printeren automatisk.                                                                                                    | Auto*                                                                                                    | Printeren undersøger indgående data for at<br>bestemme formatet. Hvis de indgående<br>data ikke er NPA-pakker, sendes<br>oplysninger videre til printeren som ikke-<br>NPA.                                                                                               |
| USB-buffer                                                                                          | USB-buffer Konfigurerer størrelsen på USB-<br>inputbufferen.<br>Bemærk: Hvis du ændrer menupunktet<br>USB-buffer, nulstilles printeren<br>automatisk.                                                   | Deaktiveret                                                                                                    | Jobbuffering er deaktiveret. Job, der<br>allerede er placeret i bufferen på disken,<br>udskrives, før normal behandling af<br>indgående job genoptages.                                                                                                    |
|                                                                                                    |                                                                                                    | Auto*                                                                                                    | Printeren beregner automatisk størrelsen<br>på USB-bufferen (anbefalet indstilling).                                                                                                    |
|                                                                                                    | 3 KB til<br>maksimumstørrelse<br>tilladt                                                                                                    | Brugeren angiver størrelsen på USB-<br>bufferen. Maksimumstørrelsen afhænger af<br>mængden af hukommelse i printeren,<br>størrelsen af de andre linkbuffere, og om<br>Spar ressourcer er Slået til eller Slået fra.<br>Hvis du vil maksimere intervallet for USB-<br>bufferens størrelse, skal du deaktivere eller<br>reducere størrelsen af parallelbufferen og<br>netværksbufferen. |                                                                                                    |

| Menuvalg      | Formål                                                                                 | Værdier                                                                       |                                                                                                    |
|---------------|----------------------------------------------------------------------------------------|-------------------------------------------------------------------------------|----------------------------------------------------------------------------------------------------|
| Mac binær PS. | Konfigurerer printeren til at behandle<br>Macintosh binære PostScript-<br>udskriftsjob | Slået fra                                                                     | Printeren behandler rå binære PostScript-<br>udskriftsjob fra computere ved hjælp af<br>Macintosh-styresystemet. |
|               |                                                                                        |                                                                               | <b>Bemærk:</b> Denne indstilling bevirker ofte, at udskriftsjob fra Windows ikke kan udskrives.                  |
|               | Slået til                                                                              | Printeren filtrerer PostScript-udskriftsjob ved hjælp af en standardprotokol. |                                                                                                    |
|               |                                                                                        | Auto*                                                                         | Printeren behandler udskriftsjob fra<br>computere ved hjælp af enten Windows-<br>eller Macintosh-styresystemer.  |

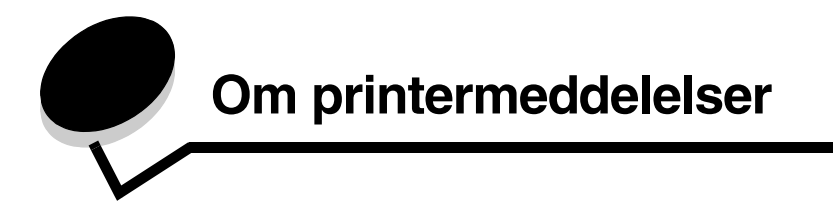

Printerens kontrolpanel viser meddelelser, der beskriver printerens aktuelle tilstand og angiver mulige printerproblemer, der skal løses. Dette afsnit indeholder en liste over alle printermeddelelserne, forklarer, hvad de betyder, og viser, hvordan meddelelserne slettes.

Følgende tabel viser meddelelser i alfabetisk rækkefølge. Du kan også finde en meddelelse ved hjælp af indekset.

| Meddelelse                                          | Handling                                                                                                    |
|-----------------------------------------------------|----------------------------------------------------------------------------------------------------|
| Aktiverer menuændringer                             | Vent, indtil meddelelsen slettes.                                                                                                    |
| Aktiverer demotilstand                              | Vent, indtil meddelelsen slettes.                                                                                                    |
| Aktiverer menuer                                    | Vent, indtil meddelelsen slettes.                                                                                                    |
| Aktiverer/deaktiverer PPDS                          | Vent, indtil meddelelsen slettes.                                                                                                    |
| Annullerer job                                      | Vent, indtil meddelelsen slettes.                                                                                                    |
| Deaktiverer demotilstand                            | Vent, indtil meddelelsen slettes.                                                                                                    |
| Deaktiverer menuer                                  | Vent, indtil meddelelsen slettes.<br><b>Bemærk:</b> Når menuerne er deaktiveret, kan du ikke ændre printerindstillingerne via<br>kontrolpanelet.                                                                                                    |
| Defragmenterer flash SLUK IKKE                      | Advarsel! Sluk ikke printeren, mens denne meddelelse vises.<br>Vent, indtil meddelelsen slettes.                                                                                                    |
| Fjern papir fra<br>standardudskriftsbakke           | Standardudskriftsbakken er fuld.                                                                                                    |
| Formaterer flash SLUK IKKE                          | Advarsel! Sluk ikke printeren, mens denne meddelelse vises.<br>Vent, indtil meddelelsen slettes.                                                                                                    |
| Gendanner fabriksindstill.                          | <ul> <li>Vent, indtil meddelelsen slettes.</li> <li>Bemærk: Når fabriksindstillingerne er blevet genoprettet:</li> <li>Alle indlæste ressourcer (skrifttyper, makroer, symbolsæt) i printerhukommelsen slettes.</li> <li>Alle menuindstillingerne sættes tilbage til fabriksindstillingerne <i>undtagen</i>: <ul> <li>Indstillingen Displaysprog i Opsætningsmenu</li> <li>Alle indstillingerne i Parallelmenu, Netværksmenu og USB-menu</li> </ul> </li> </ul> |
| I brug                                              | Vent på, at meddelelsen slettes, eller annuller udskriftsjobbet.                                                                                                    |
| Ikke klar                                           | Printeren er ikke klar til at modtage eller behandle data. Der er blevet trykket på $\bigotimes$ for at sætte printeren offline. Tryk på $\bigotimes$ for at gøre printeren klar til at modtage job.                                                                                                    |
| Ilæg <src> <size></size></src>                      | Læg den korrekte type og størrelse i inputkilden.                                                                                                    |
| Ilæg <src> <type> <size></size></type></src>        | • Annuller det aktuelle job.                                                                                                    |
| Klar                                                | Send et job til udskrivning.                                                                                                    |
| Læg <custom string=""> i <src></src></custom>       | <ul><li>Læg den korrekte type og størrelse i inputkilden.</li><li>Annuller det aktuelle job.</li></ul>                                                                                                    |
| Læg <custom name="" type=""> i <src></src></custom> | <ul><li>Læg den korrekte type og størrelse i inputkilden.</li><li>Annuller det aktuelle job.</li></ul>                                                                                                    |

| Meddelelse                                                   | Handling                                                                                                    |
|--------------------------------------------------------------|----------------------------------------------------------------------------------------------------|
| Læg <custom string=""> i den manuelle<br/>arkføder</custom>  | <ul> <li>Læg det angivne papir i den den manuelle arkføder eller MP-arkføder.</li> <li>Tryk på  for at ignorere anmodningen om manuel ilægning, og udskriv på det papir, der allerede ligger i en af inputkilderne. Hvis printeren finder en skuffe, der har papiret i den rigtige størrelse og type, føres papiret ind fra den pågældende skuffe. Hvis printeren ikke kan finde en skuffe med den rigtige papirstørrelse og -type, udskrives der på det papir, der ligger i standardpapirkilden, uanset hvad dette er. </li> <li>Annuller det aktuelle job.</li> </ul> |
| Læg <custom type=""> i den manuelle<br/>arkføder</custom>    |                                                                                                    |
| Læg <size> <type> i den manuelle<br/>arkføder.</type></size> |                                                                                                    |
| Læg <size> i den manuelle arkføder.</size>                   |                                                                                                    |
| Luk panel                                                    | Luk det angivne dæksel for at slette meddelelsen.                                                                                                    |
| Menuer deaktiveret                                           | Printermenuerne er deaktiveret. Du kan ikke ændre printerindstillingerne via<br>kontrolpanelet.<br><b>Bemærk:</b> Du kan stadigvæk annullere et job.<br>Kontakt den systemansvarlige.                                                                                                    |
| Netværk                                                      | Et netværksinterface er den aktive kommunikationsforbindelse.                                                                                                    |
| Netværkskort i brug                                          | En intern printserver (også kaldet en intern netværksadapter eller INA) nulstilles.<br>Vent, indtil meddelelsen slettes.                                                                                                    |
| Nulstiller<br>fusertællerværdi                               | Printeren nulstiller den tæller, der holder styr på slid på fuseren.                                                                                                    |
| Nulstiller printeren                                         | Vent, indtil meddelelsen slettes.                                                                                                    |
| Nulstiller<br>PC-tællerværdi                                 | Printeren nulstiller den tæller, der holder styr på slid på fotokonduktoren.                                                                                                    |
| Parallel                                                     | Et parallelinterface er den aktive kommunikationsforbindelse.                                                                                                    |
| Prog. af kode<br>SLUK IKKE                                   | Printeren programmerer ny enginekode. Vent, indtil meddelelsen slettes, og printeren nulstilles.<br>Advarsel! Sluk ikke printeren, mens denne meddelelse vises.                                                                                                    |
| Program. af kode<br>SLUK IKKE                                | Printeren programmerer ny systemkode. Vent, indtil meddelelsen slettes, og printeren nulstilles.<br>Advarsel! Sluk ikke printeren, mens denne meddelelse vises.                                                                                                    |
| Program. flash<br>SLUK IKKE                                  | Printeren lagrer ressourcer, f.eks. skrifttyper eller makroer, i flashhukommelsen. Vent, indtil meddelelsen slettes.<br>Advarsel! Sluk ikke printeren, mens denne meddelelse vises.                                                                                                    |
| Reduc. opløsn.                                               | Printeren reducerer opløsningen på en side i det aktuelle udskriftsjob fra 600 dpi (dots per inch) til 300 dpi for at forhindre fejlen 38 Hukommelse fuld. Reduc. opløsn. vises i displayet, mens jobbet udskrives.                                                                                                    |
| Skuffe <x> mangler</x>                                       | Sæt skuffen i printeren.                                                                                                    |
| Std.bakke fuld                                               | Standardbakken er fuld.                                                                                                    |
| Strømbesparer                                                | <ul> <li>Send et job til udskrivning.</li> <li>Tryk på p for hurtigt at varme printeren op til normal arbejdstemperatur og få vist meddelelsen Klar.</li> </ul>                                                                                                    |
| Tømmer buffer                                                | Vent, indtil meddelelsen slettes.                                                                                                    |
| Toner snart tom                                              | <ul> <li>Udskift tonerkassetten.</li> <li>Tryk på p for at slette meddelelsen og fortsætte udskrivningen.</li> </ul>                                                                                                    |
| Udfører selvtest                                             | Printeren kører serien af starttests, som den udfører, når den tændes. Vent, indtil meddelelsen slettes.                                                                                                    |
| Udskift tonerkassette, ugyldig<br>genopfyldning              | Printeren har registreret en genopfyldt tonerkassette, som ikke understøttes.<br>Fjern den angivne tonerkassette, og isæt en ny.                                                                                                    |

| Meddelelse                                           | Handling                                                                                                    |
|------------------------------------------------------|----------------------------------------------------------------------------------------------------|
| Udskriver enhedsstatistik                            | Printeren udskriver statistiske oplysninger om printeren. Vent, indtil meddelelsen slettes.                                                                                                    |
| Udskriver kval.testsider                             | Printeren formaterer og udskriver udskriftskvalitetstesten, som består af fire sider.<br>Side 1 indeholder en blanding af grafik og tekst, side 2 og 3 indeholder kun grafik,<br>og side 4 er tom. Hvis Dupleks er slået til, udskrives siderne på begge sider af papiret,<br>ellers udskrives de kun på den ene side af papiret. Vent, indtil meddelelsen slettes.                                                          |
| Udskriver liste m. indhold                           | Printeren behandler eller udskriver et bibliotek over alle de filer, som findes i flashhukommelsen. Vent, indtil meddelelsen slettes.                                                                                                    |
| Udskriver menuindstillinger                          | Printeren behandler eller udskriver siden med menuindstillinger. Vent, indtil meddelelsen slettes.                                                                                                    |
| Udskriver skrifttypeliste                            | Printeren behandler eller udskriver en liste over alle tilgængelige skrifttyper for det angivne printersprog. Vent, indtil meddelelsen slettes.                                                                                                    |
| Ugyldig enginekode                                   | Indlæs en gyldig kode i printerens engine.<br><b>Bemærk:</b> Du kan indlæse enginekoden, mens denne meddelelse vises.                                                                                                    |
| Ugyldig standardnetværkskode                         | Koden i en intern printserver er ikke gyldig. Printeren kan ikke modtage og behandle<br>job, indtil en gyldig kode programmeres på den interne printserver. Hent en gyldig<br>kode til printerens interne printserver.                                                                                                    |
|                                                      | Bemærk: Du kan hente netværkskoden, mens denne meddelelse vises.                                                                                                    |
| USB                                                  | Printeren behandler data via den angivne USB-port.                                                                                                    |
| Vedligeholdelse                                      | Udskift vedligeholdelseselementer, og nulstil tælleren for vedligeholdelsessættet, hvis det er nødvendigt.                                                                                                    |
| Venter                                               | <ul> <li>Printeren har modtaget en side med data, der skal udskrives, men venter på en jobslut- eller sideskiftkommando eller yderligere data.</li> <li>Tryk på (&gt;) for at udskrive indholdet i bufferen.</li> <li>Annuller det aktuelle job.</li> </ul>                                                                                                    |
| 31 Manglende eller defekt<br>tonerkassette           | Isæt eller udskift tonerkassette.                                                                                                    |
| 32 Uunderstøttet tonerkassette                       | Installer en tonerkassette af den korrekte type og kapacitet for denne printer.                                                                                                    |
| 34 Papiret er for kort                               | <ul> <li>Læg det rigtige medie i den udvalgte kilde.</li> <li>Tryk på   </li> <li>for at fjerne meddelelsen og udskrive ved hjælp af en anden papirkilde.</li> </ul>                                                                                                    |
| 35 Gem ressourcer slået fra - Ikke<br>nok hukommelse | <ul> <li>Tryk på b for at deaktivere Spar ressourcer og fortsætte udskrivningen.</li> <li>Hvis du vil aktivere Spar ressourcer, efter at denne meddelelse er vist, skal du: <ul> <li>Kontroller, at linkbufferne er indstillet til Auto, og afslut menuen for at aktivere ændringerne af linkbufferen.</li> <li>Når Klar vises, skal du aktivere Spar ressourcer.</li> </ul> </li> <li>Installer mere hukommelse.</li> </ul> |
| 37 Ikke nok defragm. hukomm.                         | <ul> <li>Tryk på b for at stoppe defragmenteringen og fortsætte udskrivningen.</li> <li>Slet skrifttyper, makroer og andre data i printerens hukommelse.</li> <li>Installer mere hukommelse i printeren.</li> </ul>                                                                                                    |
| 37 Ikke nok huk. til sortering                       | <ul> <li>Tryk på b for at udskrive den del af jobbet, der allerede er lagret, og starte sortering af resten af jobbet.</li> <li>Annuller det aktuelle job.</li> </ul>                                                                                                    |
| 38 Hukommelse fuld                                   | <ul> <li>Tryk på b for at slette meddelelsen og fortsætte udskrivningen.<br/>Jobbet udskrives eventuelt ikke korrekt.</li> <li>Annuller det aktuelle job.</li> <li>Installer mere hukommelse i printeren.</li> </ul>                                                                                                    |

| Meddelelse                                | Handling                                                                                                    |
|-------------------------------------------|----------------------------------------------------------------------------------------------------|
| 39 Siden er for kompleks                  | Siden udskrives måske ikke korrekt, fordi udskriftsoplysningerne på siden er for komplekse.                                                                                                    |
|                                           | <ul> <li>Tryk på  For at rydde meddelelsen og fortsætte udskrivningen af jobbet.<br/>Jobbet udskrives eventuelt ikke korrekt.</li> <li>Tryk på  For at åbne Jobmenu og annullere det aktuelle job.</li> <li>Sådan undgås denne fejl i fremtiden: <ul> <li>Reducer sidens kompleksitet ved at reducere mængden af tekst eller grafik på siden og slette unødvendige indlæste skrifttyper eller makroer.</li> <li>Aktiver Beskyt side i Opsætningsmenu.</li> <li>Installer mere hukommelse i printeren.</li> </ul> </li> </ul> |
| 42 Uoverensstemmelse i<br>kassetteområdet | Printerens geografiske region svarer ikke til den geografiske region for den installerede tonerkassette. Tag tonerkassetten ud, og installer en ny tonerkassette, som svarer til printerens region.                                                                                                    |
| 50 PPDS-skrifttypefejl                    | <ul> <li>Tryk på b for at slette meddelelsen og fortsætte udskrivningen.<br/>Jobbet udskrives eventuelt ikke korrekt.</li> <li>Annuller det aktuelle job.</li> </ul>                                                                                                    |
| 51 Defekt flash                           | Tryk på $\textcircled{b}$ for at slette meddelelsen og fortsætte udskrivningen.<br>Du skal installere forskellige flashhukommelser, før du kan hente ressourcer til flash.                                                                                                    |
| 52 Flash fuld                             | <ul> <li>Tryk på b for at slette meddelelsen og fortsætte udskrivningen.<br/>Indlæste skrifttyper og makroer, der ikke tidligere er gemt i flashhukommelsen, slettes.</li> <li>Slet skrifttyper, makroer og andre data, der er gemt i flashhukommelsen.</li> <li>Installer et større flashhukommelseskort.</li> </ul>                                                                                                    |
| 53 Uformateret flash                      | Tryk på $\bigcirc$ for at slette meddelelsen og fortsætte udskrivningen.<br>Du skal formatere flashhukommelsen, før du kan gemme ressourcer i den. Hvis<br>fejlmeddelelsen fortsætter, kan flashhukommelsen være defekt og kræver udskiftning.                                                                                                    |
| 54 Std.netværk softwarefejl               | <ul> <li>Tryk på b for at slette meddelelsen og fortsætte udskrivningen.<br/>Jobbet udskrives eventuelt ikke korrekt.</li> <li>Programmer ny firmware til netværksinterface.</li> <li>Nulstil printeren.</li> </ul>                                                                                                    |
| 55 Uunderstøttet flash i port <x></x>     | <ol> <li>Sluk printeren.</li> <li>Tag ledningen ud af stikkontakten.</li> <li>Fjern den ikke-understøttede option.</li> <li>Sæt netledningen i.</li> <li>Tænd printeren.</li> </ol>                                                                                                    |
| 56 Std. USB-port deaktiveret              | <ul> <li>Tryk på b for at slette meddelelsen.</li> <li>Printeren sletter eventuelle data, der er modtaget via USB-porten.</li> <li>Kontroller, at menupunktet USB-buffer ikke er deaktiveret.</li> </ul>                                                                                                    |
| 56 Std.parallelport deaktiveret           | <ul> <li>Tryk på b for at slette meddelelsen.</li> <li>Printeren sletter eventuelle data, der er modtaget via parallelporten.</li> <li>Kontroller, at menupunktet Parallelbuffer ikke er deaktiveret.</li> </ul>                                                                                                    |
| 58 Der er for mange skuffer isat          | <ol> <li>Sluk printeren, og tag stikket ud.</li> <li>Fjern de overskydende skuffer.</li> <li>Sæt stikket i printeren igen, og tænd den.</li> </ol>                                                                                                    |
| 58 For mange flashoptioner                | <ol> <li>Sluk printeren, og tag stikket ud.</li> <li>Fjern den overskydende flashhukommelse.</li> <li>Sæt stikket i printeren igen, og tænd den.</li> </ol>                                                                                                    |

| Meddelelse                                | Handling                                                                                                    |
|-------------------------------------------|----------------------------------------------------------------------------------------------------|
| 80 Planlagt vedligeholdelse               | <ul> <li>Tryk på b for at slette meddelelsen og fortsætte udskrivningen.</li> <li>Udskift vedligeholdelseselementer, og nulstil tælleren for vedligeholdelsessættet, hvis det er nødvendigt.</li> </ul>                                                                                                |
| 81 Enginekode CRC-fejl                    | Den mikrokode, der skal programmeres i engine-flashkodemodulet, har en CRC-fejl.<br>Tryk på <b>Start</b> for at fjerne meddelelsen. Mikrokodedataene slettes, og skal sendes<br>igen fra værten.                                                                                                    |
| 84 Fotokonduktor snart opbrugt            | <ul> <li>Tryk på b for at slette meddelelsen og fortsætte udskrivningen.</li> <li>Udskift fotokonduktoren.</li> </ul>                                                                                                    |
| 84 Fotokonduktor unorm.                   | Udskift fotokonduktoren.                                                                                                    |
| 84 Udskift fotokonduktor                  | <ul> <li>Tryk på b for at slette meddelelsen og fortsætte udskrivningen.</li> <li>Udskift fotokonduktoren.</li> </ul>                                                                                                    |
| 88 Toner snart tom                        | <ul> <li>Udskift tonerkassetten.</li> <li>Tryk på <i>p for at slette meddelelsen og fortsætte udskrivningen.</i></li> </ul>                                                                                                    |
| 200 Papirstop<br>Fjern kassette           | <ol> <li>Ryd papirstien.</li> <li>Tryk på</li></ol>                                                                                                    |
| 201 Papirstop<br>Åbn bagpanel             | <ol> <li>Ryd papirstien.</li> <li>Tryk på</li></ol>                                                                                                    |
| 201 Papirstop<br>Fjern kassette           | <ol> <li>Ryd papirstien.</li> <li>Tryk på</li></ol>                                                                                                    |
| 231 Papirstop<br>Åbn bagpanel             | <ol> <li>Ryd papirstien.</li> <li>Tryk på</li></ol>                                                                                                    |
| 23x Papirstop<br>Åbn bagpanel             | <ol> <li>Ryd papirstien.</li> <li>Tryk på</li></ol>                                                                                                    |
| 234 Papirstop<br>Kontroller dupleks       | <ol> <li>Ryd papirstien.</li> <li>Tryk på</li></ol>                                                                                                    |
| 235 Papirstop<br>Uunderst. str.           | <ol> <li>Ryd papirstien.</li> <li>Tryk på (b) for at genoptage udskrivningen.</li> <li>Kontroller, at papirstørrelsen understøttes af printeren.</li> </ol>                                                                                                    |
| 24x Papirstop<br>Kontr. skuffe x          | <ol> <li>Ryd papirstien.</li> <li>Tryk på</li></ol>                                                                                                    |
| 251 Papirstop<br>Kontr. man føder         | <ol> <li>Ryd papirstien.</li> <li>Tryk på</li></ol>                                                                                                    |
| 900-999 Service <meddelelse></meddelelse> | <ol> <li>Sluk printeren.</li> <li>Tag ledningen ud af stikkontakten.</li> <li>Kontroller alle kabeltilslutninger.</li> <li>Sæt netledningen i.</li> <li>Tænd printeren igen.</li> <li>Tilkald service, oplys meddelelsens nummer, og beskriv problemet, hvis servicemeddelelsen vises igen.</li> </ol> |

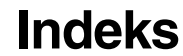

#### Tal

31 Skift defekt eller manglende tonerkassette 31 37 For lidt hukommelse til at sortere job 31 37 For lidt hukommelse til funktionen Flash Memory Defragment 31 38 Hukommelse fuld 31 39 Siden er for kompleks 32 51 Defekt flash 32 53 Uformateret flash fundet 32 54 Softwarefejl i standardnetværk 32 55 Uunderstøttet option i port 32 56 Std. USB-port deaktiveret 32 56 USB-port deaktiveret 32 58 Der er for mange flashenheder 32 80 Planlagt vedligeholdelse 33 84 Fotokonduktor 33 84 Skift fotokonduktor 33 88 Toner er snart tom 33 200.yy Papirstop 33 201.yy Papirstop 33 202.yy Papirstop 33 231.yy Papirstop 33 242.yy Papirstop 33 243.yy Papirstop 33 244.yy Papirstop 33 250.yy Papirstop 33 900-999 Service 33

## A

A4-bredde (PCL-emul-menu) 19 Aktiverer menuer 29 Aktiverer menuændringer 29 alarm fejlmeddelelser 17 toner 18 Annullerer job 29 Auto CR efter LF (PCL-emul-menu) 20, 22 Auto LF efter CR (PCL-emul-menu) 20, 22 Avanceret status (Parallelmenu) 23

## В

Bredde stående 9 bufferstørrelser, justere netværk 25 bufferstørrelser, justering parallel 23

## D

Deaktiverer menuer 29 Defragmenterer flash 29 diagram, menu 4 Displaysprog 18 dupleks aktivering 11 dupleksindbinding 11

#### Ε

Erstat med størrelse 9

## F

Fabriksindstill. 14 Finishingmenu 11 flashhukommelse angive som indlæsningsdestination 16 font prioritet 20 Fontkilde, PCL 18 Fontnavn, PCL 18 Fontprioritering (PostScript-menu) 20 For lidt hukommelse til funktionen Spar ressourcer 31 Formaterer flash 29 Fortsæt automatisk (Opsætningsmenu) 17 Fyld i manuelt <Custom String> 30 Fyld i manuelt <Custom Type> 30 Fyld i manuelt <size> 30 Fyld i manuelt <size> <type> 30

## G

Gendanner fabriksindstill. 29 Genopret ved stop (Opsætningsmenu) 17

## Η

harddisk angive som indlæsningsdestination 16 Hexudskrivning 14 Højde stående 9

#### I

I brug 29 ilægge papir 11 Indføringsretning 9 Indlæs til (Opsætningsmenu) 16 indlæste ressourcer gemme 16 interface netværk 25 parallel 23

#### Κ

Klar 29 kompleks sidefejl 17 kontrolpanel 5 Kopier, angive antal 12 Kvalitetsmenu 15

#### L

Linjer pr. side (PCL-emul-menu) 19, 21 Luk dæksel 30 Læg Specialstreng i kilden 29 Læg Specialtypenavn i kilden 29 Læg størrelse i kilden 29 Læg type, størrelse i kilden 29

#### Μ

Mac Binær PS (Netværksmenu) 26 Mac Binær PS (Parallelmenu) 24 Mac binær PS, USB 28 Manuel konvoluttype 7,8 Manuel papirtype 8 meddelelser Fjern papir fra <den angivne bakke> 29 Ikke klar 29 Netværkskort i brug 30 Nulstiller vedligeholdelsestællerværdi 30 Program. flash 30 Reduc. opløsn. 30 Standardbakke fuld 30 Sys.kode prg.meres 30 Udfører selvtest 30 Udsk. Ugyld. genopfyld 30 Udskriver liste m. indhold 31 Udskriver menuindstillinger 31 Udskriver skrifttypeliste 31 menudiagram 4 Menuer er deaktiveret 30 Multisideramme 13 Multisiderækkefølge 13 Multisidevisning 13 Måleenheder 9

#### Ν

Netværksbuffer (Netværksmenu) 25 Netværksinterface 30 Netværksmenu 25 Mac Binær PS 26 Netværksbuffer 25 NPA-tilstand 25 PCL SmartSwitch 25 PS SmartSwitch 25 Std.netv.opsæt. 26 netværksport konfigurere bufferstørrelse 25 NPA-tilstand 25 PCL SmartSwitch 25 PS SmartSwitch 25 NPA-tilstand (Netværksmenu) 25 NPA-tilstand (Parallelmenu) 23 NPA-tilstand, indstilling netværksport 25 parallelport 23 NPA-tilstand, USB 27 Nulstiller printeren 30 Nyt skuffenr. (PCL-emul-menu) 20, 21

## 0

Opsætningsmenu 15 Fortsæt automatisk 17 Genopret ved stop 17 Indlæs til 16 Print Timeout 17 Sidebeskyttelse 17 Toneralarm 18 Vent timeout 17

## Ρ

panel, kontrol 5 Papirilægning 11 papirmenu 7 papirstop genudskrive fastklemte sider 17 Se papirstop Papirstruktur 9 Parallelbuffer (Parallelmenu) 23 Parallelfunktion 2 (Parallelmenu) 24 Parallelmenu 23 Avanceret status 23 Mac Binær PS 24 NPA-tilstand 23 Parallelbuffer 23 Parallelfunktion 2 24 PCL SmartSwitch 23 Protokol 24 PS SmartSwitch 23 Svar på init. 24 parallelport konfigurere bufferstørrelse 23 datasampling 24 hardwareinitialisering 24 NPA-tilstand 23 PCL SmartSwitch 23 protokol 24 PS SmartSwitch 23 tovejskommunikation 23 Parallelt interface 30

#### Indeks

PCL SmartSwitch (Netværksmenu) 25 PCL SmartSwitch (Parallelmenu) 23 PCL SmartSwitch, indstilling netværksport 25 PCL SmartSwitch, USB 27 PCL SmartSwitch, indstilling parallelport 23 PCL-emulering A4-bredde 19 automatisk linjeskift 20, 22 automatisk vognretur 20, 22 linjer pr. side 19, 21 nyt skuffenr. 20, 21 punktstørrelse 19 retning 19, 21 tegnbredde 19 PCL-emul-menu A4-bredde 19 Auto CR efter LF 20, 22 Auto LF efter CR 20, 22 Linjer pr. side 19, 21 Nyt skuffenr. 20, 21 Punktstørrelse 19 Retning 19, 21 Tegnbredde 19 PCL-fontkilde 18 PCL-fontnavn 18 PCL-menu 18 PCL-symbolsæt 19 PDF-menu 15 porte netværk 25 parallel 23 PostScript-emulering fontprioritering 20 PostScript-menu 20, 21 Fontprioritering 20 print timeout konfigurere 17 Print timeout (Opsætningsmenu) 17 Printersprog 16 Protokol (Parallelmenu) 24 PS SmartSwitch (Netværksmenu) 25 PS SmartSwitch (Parallelmenu) 23 PS SmartSwitch, indstilling netværksport 25 parallelport 23 PS SmartSwitch, USB 27 PS-emulering Se PostScript-emulering Punktstørrelse (PCL-emul-menu) 19

#### R

Retning (PCL-emul-menu) 19, 21

#### S

Side med menuindstillinger 13 Sidebeskyttelse (Opsætningsmenu) 17 Skillesidekilde 12 Skillesider 12 Skuffe <x> mangler 30 Sortering, aktivere 12 Spar ressourcer 16 spare strøm 16 Specialtyper 8 sprog, display 18 sprog, printer 16 Std.netv.opsæt. (Netværksmenu) 26 Strukturpapir 9 Strømbesparer 16, 30 Størrelse på manuelt papir 7 Svar på init. (Parallelmenu) 24 Symbolsæt, PCL 19

#### Т

Tegnbredde (PCL-emul-menu) 19 timeout print 17 vent 17 Tomme sider 12 toner alarm 18 Toner snart tom 30 Toneralarm (Opsætningsmenu) 18 Tonersværtningsgrad 15 Type <x> i skuffe 7, 8 Tømmer buffer 30

## U

Udskriv flere sider 12 Udskriv fonts 14 Udskriv PS-fejl 20 udskriver fonte 14 Udskrivningsopløsning 15 Ugyldig enginekode 31 Universal-papirstørrelse 9 USB 31 USB-buffer 27

#### V

Vedligeholdelse 31 Vent timeout (Opsætningsmenu) 17 vent timeout, konfigurere 17 Venter 31 Værktøjsmenu 13